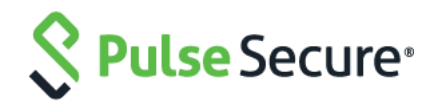

# Pulse Connect Secure Virtual Appliance on Alibaba Cloud

Deployment Guide

Published Date

Pulse Secure, LLC 2700 Zanker Road, Suite 200 San Jose CA 95134

### https://www.pulsesecure.net

Pulse Secure and the Pulse Secure logo are trademarks of Pulse Secure, LLC in the United States. All other trademarks, service marks, registered trademarks, or registered service marks are the property of their respective owners.

Pulse Secure, LLC assumes no responsibility for any inaccuracies in this document. Pulse Secure, LLC reserves the right to change, modify, transfer, or otherwise revise this publication without notice.

Products made or sold by Pulse Secure or components thereof might be covered by one or more of the following patents that are owned by or licensed to Pulse Secure: U.S. Patent Nos. 5,473,599, 5,905,725, 5,909,440, 6,192,051, 6,333,650, 6,359,479, 6,406,312, 6,429,706, 6,459,579, 6,493,347, 6,538,518, 6,538,899, 6,552,918, 6,567,902, 6,578,186, and 6,590,785.

### Pulse Connect Secure Virtual Appliance on Alibaba Cloud - Deployment Guide

The information in this document is current as of the date on the title page.

### END USER LICENSE AGREEMENT

The Pulse Secure product that is the subject of this technical documentation consists of (or is intended for use with) Pulse Secure software. Use of such software is subject to the terms and conditions of the End User License Agreement ("EULA") posted at https://support.pulsesecure.net/product-service-policies/eula/. By downloading, installing or using such software, you agree to the terms and conditions of that EULA.

## **Revision History**

| Revision and Date | Added/Updated/Removed | Remarks                               |
|-------------------|-----------------------|---------------------------------------|
| 1.0, January 2020 | NA                    | Initial publication for 9.1R4 release |

# Table of Contents

| Revision History                                       | 3  |
|--------------------------------------------------------|----|
| Overview                                               | 5  |
| About This Guide                                       | 5  |
| Assumptions                                            | 5  |
| Pulse Connect Secure on Alibaba Cloud                  | 5  |
| Prerequisites and System Requirements on Alibaba Cloud | 5  |
| Deploying Pulse Connect Secure on Alibaba Cloud        | 5  |
| Supported Platform Systems                             | 6  |
| Deploying Alibaba Cloud PCS using Alibaba Cloud Portal | 6  |
| Steps to Deploy Pulse Connect Secure on Alibaba Cloud  | 6  |
| Creating Alibaba Cloud PCS Image                       | 6  |
| Creating Virtual Private Cloud                         | 11 |
| Creating VSwitches                                     | 13 |
| Creating Security Groups                               | 14 |
| Creating PCS-VA Instance                               | 16 |
| Deploying Alibaba Cloud PCS using Terraform Template   | 20 |
| Installing Terraform Template                          | 20 |
| Configuring Base Setup                                 | 20 |
| Deploying PCS with 2 NICs                              | 21 |
| Deploying PCS with 3 NICs                              | 21 |
| Pulse Connect Secure Provisioning Parameters           | 21 |
| Limitations                                            | 23 |
| Appendix A: Security Group (SG)                        | 24 |
| Appendix B: Pulse Connect Secure Terraform Template    | 27 |
| Base Setup                                             | 27 |
| PCS with 2 NICs                                        | 34 |
| PCS with 3 NICs                                        | 37 |
| Variables                                              | 40 |
| User Data                                              | 41 |
| References                                             | 42 |
| Requesting Technical Support                           | 42 |

# Overview

### About This Guide

This guide helps in deploying the Pulse Connect Secure Virtual Appliance on Alibaba Cloud (Aliyun). In this release a Pulse Connect Secure administrator can manually upload the Pulse Connect Secure Virtual Appliance image (KVM) into Alibaba Cloud storage account. Once the package is available in the storage account, the Pulse Connect Secure administrator can deploy Pulse Connect Secure on Alibaba Cloud.

### Assumptions

The basic understanding of deployment models of Pulse Connect Secure on a data center and basic experience in using Alibaba Cloud is needed for the better understanding of this guide.

# Pulse Connect Secure on Alibaba Cloud

### Prerequisites and System Requirements on Alibaba Cloud

To deploy the Pulse Connect Secure Virtual Appliance on Alibaba Cloud, you need the following:

- An Alibaba Cloud account
- Access to the Alibaba Cloud portal (https://account.alibabacloud.com/login/login.htm)\*
- Pulse Connect Secure Virtual Appliance Image (file)
- Alibaba Cloud Terraform template
- Pulse Connect Secure (PSA-V) licenses
- Site-to-Site VPN between Alibaba Cloud and the corporate network (optional)
   Note: This is needed only if the Pulse Connect Secure users need to access corporate resources
- Pulse Connect Secure configuration in XML format (optional)

### Deploying Pulse Connect Secure on Alibaba Cloud

As depicted in the below diagram, a remote user can use Pulse Connect Secure to securely access cloud resources as well as corporate resources. To access corporate resources, the Pulse Connect Secure administrator needs to ensure that site-to-site VPN is already established between Alibaba Cloud and the corporate network.

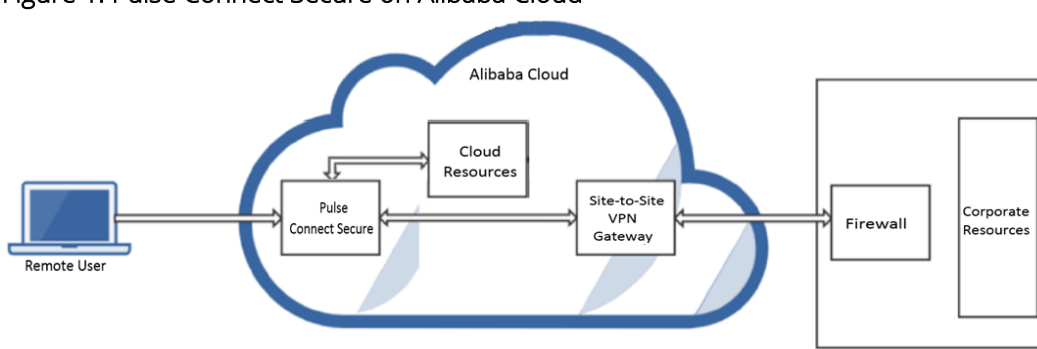

### Figure 1: Pulse Connect Secure on Alibaba Cloud

### Supported Platform Systems

This section helps you in choosing the instance types that should be deployed with Pulse Connect Secure for Alibaba Cloud.

• PSA7000v is equivalent to ecs.g6.2xlarge in Beijing region.

| Model          | Region  | vCPU | Memory (GB) |
|----------------|---------|------|-------------|
| ecs.g6.2xlarge | Beijing | 8    | 32          |

# Deploying Alibaba Cloud PCS using Alibaba Cloud Portal

This section describes Alibaba Cloud PCS deployment with two NIC cards.

### Steps to Deploy Pulse Connect Secure on Alibaba Cloud

- Creating Alibaba Cloud PCS Image
- Creating Virtual Private Cloud
- Creating Security Groups
- Creating PCS-VA Instance

### Creating Alibaba Cloud PCS Image

To create Alibaba Cloud PCS image, do the following:

- 1. Download Alibaba Cloud PCS image, which is in the zip format, from the Pulse Secure Support site.
- 2. Unzip the file.
- 3. Log in to Alibaba Cloud with your account and credentials.

### Figure 2: Alibaba Cloud Account Login Page

| C-3 Alibaba Cloud   CCC                                                                           | 🕄 Inti - English 🗸 Homepage Sign Up                                                       |
|---------------------------------------------------------------------------------------------------|-------------------------------------------------------------------------------------------|
| Try Over 40 Products for Free<br>Up to 12 Months Usage for Elastic Compute Service<br>Try Us Free | Account:<br>ali.pulse@pulsesecure.net<br>Password: Forgot Password?<br>•••••••<br>Sign In |

4. In the ECS Console displayed, select **Object Storage Service**. The Object Storage Service page allows OSS bucket management such as store and retrieve a variety of unstructured data files, including text files, images, audio files, and video files, over the network at any time.

| Figure 3: Object | Storage | Service | Option |
|------------------|---------|---------|--------|
|------------------|---------|---------|--------|

| = | C-) Alibaba Cloud       |   |          |            |           |                 | ٥                            | Billing Management    | More | Alibaba Cloud    | 2        | Ċ        | Engl |
|---|-------------------------|---|----------|------------|-----------|-----------------|------------------------------|-----------------------|------|------------------|----------|----------|------|
|   | Products                | > | ry       |            |           |                 |                              | ⑦ Operation reference | •    |                  |          |          |      |
| = | Bastic Compute Service  |   |          | Inst       | ances     |                 | Snapshots                    |                       |      |                  |          |          |      |
|   |                         |   | stal     | Running    | Expiring  | Expired         | Snapshot Size                | Total                 |      | Common Setting   | s        |          |      |
| * | ApsaraDB for RDS        |   | 5        | 10         | 0         | 0               | 140 16 GiB                   | 26                    |      |                  |          |          |      |
|   | Virtual Private Cloud   |   | -        |            |           |                 | 110.10 08                    | 20                    |      | Renewal          | Cust     | om Sett  | ings |
|   | Officet Storage Service |   | ources   |            |           |                 |                              |                       |      | Pending Events   | _        |          |      |
| - | object statoge some     |   |          |            |           | Create Instance | Export Data of All Regions - | Show All Regions      |      | Privileges & Que | otas     |          |      |
| × | Alibaba Cloud CDN       |   |          |            |           |                 | Specify a search condition   | Saarch                |      | Matifications    |          |          |      |
| 4 | Server Load Balancer    |   |          |            |           |                 |                              | Juiten                |      | NOUNCAUONS       |          |          |      |
| A | D                       |   | Mumbai)  |            |           | )               | China (Beijing)              | )                     |      |                  |          |          |      |
|   | Domains                 |   |          |            |           |                 |                              |                       |      | No notifica      | tions no | ed to fo | low  |
| 3 | Marketplace             |   | ic Compu | te Service | 🕞 Runn    | ing 7           | Elastic Compute Service 🕟    | Running 1             |      | no notine        |          |          |      |
|   |                         |   |          |            | Receipt   | ntly Created 5  | Ð                            | Recently Created 1    |      |                  |          |          |      |
| e | Diplus Overview         |   |          |            | (7) Expin | ing 0           | 0                            | Expiring 0            |      |                  |          |          |      |

5. Sign up for OSS and create one or more OSS buckets. For details, refer to Alibaba Cloud Documentation.

| E C-C Alibaba Cloud                                                                         | 🛞 Global                                       | Q             | Billing Management | More | Alibaba Cloud | ۵_ | Ţ. |
|---------------------------------------------------------------------------------------------|------------------------------------------------|---------------|--------------------|------|---------------|----|----|
| Object Storage Service                                                                      | Bucket Manage                                  | ment          |                    |      |               |    |    |
| Overview                                                                                    | 4 buckets available<br>Create Bucket           | Export CSV    | Obtain AccessKey   |      |               |    |    |
| <ul> <li>bucket Name</li> <li>bucket-beijing-darumuga</li> <li>bucket-california</li> </ul> | Alert Rules<br>0 Alert Rules, 0 Trig<br>Manage | gered, 0 Warn | ings, 0 Disabled 😰 |      |               |    |    |

### Figure 4: Bucket Management

- 6. From the buckets list, click on the name of the created bucket.
- 7. In the window displayed, select the **Files** tab and then click **Create Folder** to create a folder for the Alibaba Cloud PCS-VA image.

### Figure 5: Create Folder

| 😑 🕞 Alibaba Cloud                                                                 | Q Search                                                                                                    |                | Biling Ticket ICP Enterprise Support Alibaba Cloud 🔄                                                                                                    | 🖞 EN                                    | 0 |
|-----------------------------------------------------------------------------------|----------------------------------------------------------------------------------------------------|----------------|----------------------------------------------------------------------------------------------------|-----------------------------------------|---|
| Object Storage Service                                                            | Object Storage Service / bucket-beijing                                                                           | Create Fol     | der                                                                                                    |                                         | × |
| Overview Buckets + O JF  Bucket Name auto-bucket-california bucket-beijing-damaga | b Access Control List (ACL) Prin<br>Overview Files<br>Basic Settings Domain Name<br>Log Overview Basic Statistics | Folder<br>Name | pcs-va image       1         Folder naming conventions:       1.         1. The name can contain only UTF-8 characters. The name cannot contai emojis.       2.         2. Folders are separated with forward slashes (1/1). Folders in this path cautomatically created. The name cannot start with a forward slash (1/1) backslash (1/1). The name cannot contain consecutive forward slashes | L2/254<br>in<br>an be<br>) or<br>( / ). |   |

- 8. After creating the folder, change to the newly created folder and then click Upload.
- 9. In the Upload section, drag and drop one or more Alibaba Cloud PCS-VA images.

### Figure 6: Upload Alibaba Cloud PCS VA Image

| 😑 🕞 Alibaba Cloud                                                                                             |                                                                                       |           | Billing Ticket ICP Enterprise Support Alibaba Cloud 🔄 🗳 E                                                                                                    | м 📀 |
|----------------------------------------------------------------------------------------------------|---------------------------------------------------------------------------------------|-----------|----------------------------------------------------------------------------------------------------|-----|
| Object Storage Service                                                                                        | Object Storage Service / bucket-beijing                                               | Upload    |                                                                                                    | ×   |
| Overview<br>Buckets + 이 내 II<br>Bucket Name Q                                                                 | b Access Control List (ACL) Print<br>Overview   Files  <br>Basic Settings Domain Name | Upload To | Current Specified<br>oss://bucket-beijing-darumuga/pcs-va image/                                                                                                    |     |
| <ul> <li>auto-bucket-california</li> <li>bucket-beijing-darumuga</li> <li>bucket-california</li> </ul>        | Log Overview Basic Statistics File ACL                                                |           | Inherited from Bucket         Private         Public Read           Public Read/Write         Inherited from Bucket: The ACLs of each file are the same as those of the bucket.         Inherited from Bucket: The ACLs of each file are the same as those of the bucket. | E   |
| <ul> <li>bucket-mumbai</li> <li>bucket-shanghai</li> <li>File/Object Name</li> <li>L pcs-va image/</li> </ul> |                                                                                       | Upload    | Drag and drop one or more files in a<br>folder here, or click <mark>Upload.</mark><br>A maximum of 100 files can be uploaded<br>at a time.                                                                                                    |     |

10. Wait for the upload to complete.

### Figure 7: Upload Tasks

| Upload Tasks                                         |                                               |                               | >       |
|------------------------------------------------------|-----------------------------------------------|-------------------------------|---------|
| Removed Cancel All                                   |                                               |                               |         |
| Do not reload or close the page when upload cleared. | is not complete. Otherwise, the upload        | d queue will be interrupted a | and     |
| File                                                 | Upload To                                     | Status                        | Actions |
| pcs_9.1R4_alibaba.img<br>761.68 MB                   | oss://bucket-beijing-theory<br>/pcs-va image/ | Uploaded                      | Remove  |

11. Click on the View Details link corresponding to the uploaded file.

### Figure 8: View Details

| Ov    | Overview         Files         Basic Settings         Domain Names         Image Processing (IMG)         Event Notification         Function Compute           Log Overview         Basic Statistics         Ranking Statistics         API Statistics         Object Access Statistics |                         |                        |           |                 |                            |                      |
|-------|----------------------------------------------------------------------------------------------------|-------------------------|------------------------|-----------|-----------------|----------------------------|----------------------|
| Uploa | ad                                                                                                    | Create Folder Parts Aut | horize Batch Operation | ∨ Refresh | Selected: 1 / 1 | Enter                      | a file name prefix Q |
| ~     |                                                                                                    | File/Object Name        |                        | Size      | Storage Class   | Updated At                 | Actions              |
|       | <del>ن</del>                                                                                                    | / pcs-va image/         |                        |           |                 |                            |                      |
| ~     |                                                                                                    | pcs_9.1R4_alibaba.img   |                        | 761.68MB  | IA              | January 22,<br>2020, 12:48 | View Details         |

12. Make note of the URL of the image. You need to enter this URL when importing the image.

### Figure 9: Image URL

| View Details                 |                                                                                                    | $\odot$ Image Processing $	imes$ |  |  |
|------------------------------|----------------------------------------------------------------------------------------------------|----------------------------------|--|--|
| ETag                         | 74B730AAF5227DBAC825C265BE3010D3                                                                                                    |                                  |  |  |
| Validity Period<br>(Seconds) | 300                                                                                                    |                                  |  |  |
| HTTPS                        |                                                                                                    |                                  |  |  |
| URL                          | https://bucket-beijing-darumuga.oss-cn-beijing.aliyuncs.com/pcs-va%<br>20image/pcs_9.1R4_alibaba.img?Expires=1579680063&OSSAccessKeyI<br>d=TMP.hib1f4KTHsfM2HrCoejRqfQJvKXAVZTq1sLTLZL6ZUSAkaCnh257<br>MbfESSE4azRy8BxvbK2dxg4RTAFzCWJVYMA6AFtt78MKqvMjPiPnf3v14<br>bYgNbHNzi7gFFLFBn.tmp&Signature=GEw%2BZ9OQqabhC%2FszqI7C<br>yWeB28M%3D |                                  |  |  |
|                              | Download   Open File URL   Copy File URL                                                                                                    | Copy File Path                   |  |  |
| Туре                         | application/octet-stream                                                                                                    | Set HTTP Header                  |  |  |
| File ACL                     | Inherited from Bucket                                                                                                    | Set ACL                          |  |  |
| Storage Class                | IA                                                                                                    |                                  |  |  |
| Server-side<br>Encryption    | None                                                                                                    |                                  |  |  |

13. In the ECS Console, select Elastic Compute Service > Instances & Images > Images.

| 😑 🕞 Alibaba Clou           | Jd                      |                        | Q Billing Manag            | gement More Alib      | aba Cloud 🗈 🖞         |
|----------------------------|-------------------------|------------------------|----------------------------|-----------------------|-----------------------|
| Elastic Compute Serv       | Summary                 |                        |                            | ⑦ Operation reference |                       |
| Overview                   | Inst                    | ances                  | Snapshots                  |                       |                       |
| Tags                       | Total Running           | Expiring Expired       | Snapshot Size              | Total                 | Common Settings       |
| Instances & Images 🔨 🔨     | 9 6                     | 2 0                    | 92.94 Gib                  | 19                    | Custom Settings       |
| Instances                  | My Perources            |                        |                            |                       | Pending Events        |
| Elastic Container In 🖸     | My Resources            | Create Instance Export | Data of All Regions -      | Show All Regions      | Privileges & Quotas   |
| Dedicated Hosts            | -                       |                        | Specify a search condition | on Search             | Notifications         |
| Super Computing Clus       |                         |                        |                            |                       | Nouncations           |
| Reserved Instances         | > India (Mumbai)        | 广                      | China (Beijing)            | )<br>Ē                |                       |
| Images                     |                         |                        |                            |                       | No notifications need |
| Deployment & Elastic 🔤 🗸 🗸 | Elastic Compute Service | 8                      | Elastic Compute Service 1  |                       |                       |
| Storage & Snapshots 🛛 🗸    |                         |                        |                            |                       |                       |

### Figure 10: Images Option

- 14. In the Images page displayed, select the region from the drop-down list located at the top-left corner of the page.
- 15. Click the Import Image button located at the top-right corner of the page and select Manual Import.

| Figur        | igure 11: Images Page – Manual Import Image |                                     |                   |                   |                               |                             |                   |                                            |                               |                                         |                                                  |                                                                            |   |
|--------------|---------------------------------------------|-------------------------------------|-------------------|-------------------|-------------------------------|-----------------------------|-------------------|--------------------------------------------|-------------------------------|-----------------------------------------|--------------------------------------------------|----------------------------------------------------------------------------|---|
| Cł           | iina (Beijing) 🔻                            |                                     |                   |                   |                               |                             | QE                | Billing Management                         | More                          | Alibaba Cloud                           | ⊡ <u>¢</u>                                       | English                                                                    | 6 |
| Im           | ages                                        |                                     |                   |                   |                               |                             |                   | (?) Create c                               | custom imag                   | ge from snapshot                        | C Imp                                            | ort Image 👻                                                                |   |
| Cus          | stom Images                                 | Public Image                        | s                 | Share             | d Images                      |                             |                   |                                            |                               |                                         | Manual imp                                       | ort                                                                        |   |
| As o<br>base | of August 21, 203<br>ad on snapshots        | .9, the ECS snaps<br>, we recommend | shot se<br>d that | ervice l<br>you d | has been for<br>elete the cus | mally launch<br>stom images | hed on Al         | ibaba Cloud Internat<br>e no longer needed | tional site (a<br>to avoid ur | libabacloud.com). B<br>inecessary fees. | ecause custom                                    | images are                                                                 |   |
| Ima          | ge Name 💌                                   | Search by ima                       | ge nar            | me                |                               | s                           | earch             | €тад                                       |                               |                                         |                                                  | 2 0                                                                        | ł |
|              | ID/Name                                     |                                     | Tag               |                   | Туре                          | Platform                    | Bit Size<br>of OS | Created At                                 | Status                        | Progress                                |                                                  | Actions                                                                    | 5 |
|              | m-2ze2haltmo<br>beijing_pcs_91              | dxjh5x2p3ya<br>r3_3534              | ۲                 | ø                 | Custom<br>Image               | CentOS                      | 64bit             | 18 November<br>2019, 13:32                 | Available                     | 100%                                    | Create<br>Dele<br>Modify<br>Related<br>Copy Imag | e Instance<br>ete Image<br>Description<br>Instances<br>e More <del>v</del> |   |

16. In the Import Image page displayed, enter the following details and click **OK**.

### Figure 12: Import Image Page

| Import Image (?) Import custo                                                                                     | am image X                                                                                                    |
|----------------------------------------------------------------------------------------------------|----------------------------------------------------------------------------------------------------|
| Perform the following steps b<br>1. Perform the following<br>2. Upload the image file<br>3. Make sure that you ha | sefore importing or exporting an image:<br>;:Activate OSS<br>to a bucket in the region where the image is to be imported.<br>we authorized ECS to access your OSS resources. Verify |
| 4. Check if the image me                                                                                          | eets the requirements specified in Notes                                                                                                    |
| * Region of Image:                                                                                                | China (Beijing)                                                                                                    |
| * OSS Object Address:                                                                                             | e=6v%29BQ64Z0KU4%29B0YEcwpq10Wow9Q%3D Learn how to obtain OSS file addresses.                                                                                                    |
| * Image Name:                                                                                                    | pcs_9.1R4_alibabacloud_image                                                                                                    |
| * Operating System:                                                                                               | Linux                                                                                                    |
| * System Disk Size (GB):                                                                                          | The system disk cannot be smaller than the image file in size.<br>40 to 500 GB for Windows and 40 to 500 GB for Linux.                                                              |
| * System Architecture:                                                                                            | x86_64                                                                                                    |
| * Platform:                                                                                                    | CentOS                                                                                                    |
| Image Format:                                                                                                    | QCOW2                                                                                                    |
| License Type                                                                                                    | Auto                                                                                                    |
| Image Description:                                                                                                |                                                                                                    |
|                                                                                                    |                                                                                                    |
|                                                                                                    | Add Data Disk Image                                                                                                    |

• OSS Object Address: Type the URL of the Alibaba Cloud PCS image that was uploaded to OSS bucket.

- Image Name: Type a unique name for the image.
- Operating System: Linux
- System Disk Size (GB): 40
- System Architecture: Select an appropriate value from the drop-down list.
- Platform: CentOS
- Image Format: QCOW2

The imported image is listed in the Images page.

### Figure 13: Images List

| mages          |                                                                             |                    |                   |                                        |                     |                  |                               |              | @G          | eate custom image from snapshot 2 Import Image -                                            |
|----------------|-----------------------------------------------------------------------------|--------------------|-------------------|----------------------------------------|---------------------|------------------|-------------------------------|--------------|-------------|---------------------------------------------------------------------------------------------|
| Cus            | tom Images Public Images                                                    | Share              | ad Ima            | ges                                    |                     |                  |                               |              |             |                                                                                             |
| As of<br>the o | FAugust 21, 2019, the ECS snapshot s<br>custom images which are no longer r | ervice  <br>reeded | has be<br>I to av | en formally launc<br>oid unnecessary f | hed on Alib<br>ees. | aba Cloud Intern | ational site (alibabacloud.co | om). Because | e custom in | mages are based on snapshots, we recommend that you delete                                  |
| Imag           | e Name 💌 Search by image na                                                 | me                 |                   |                                        | Search              | €Tag             |                               |              |             | <u>a</u> o                                                                                  |
|                | ID/Name                                                                     | Tag                |                   | Туре                                   | Platform            | Bit Size of OS   | Created At                    | Status       | Progress    | Actions                                                                                     |
|                | m-a2d9x6zdjxafje9pj3ru 🕖<br>Pradeep-3996-SS-image                           | ۲                  | *                 | Custom Image                           | CentOS              | 64bit            | 9 December 2019, 16:31        | Available    | 100%        | Create Instance   Delete Image   Modify Description<br>Related Instances   Copy Image More- |
|                | m-a2d4ls002xqvg24rmze6 🕖<br>PCS_91R4_3996_SS_image                          | ۲                  | *                 | Custom Image                           | CentOS              | 64bit            | 2 December 2019, 10:39        | Available    | 100%        | Create Instance   Delete Image   Modify Description<br>Related Instances   Copy Image More+ |
|                | m-a2d1ecc8lysabo7f6omd 🕖<br>PCS_91R4_3996_kvm                               | ۲                  | *                 | Custom Image                           | CentOS              | 64bit            | 28 November 2019, 19:12       | Available    | 100%        | Create Instance   Delete Image   Modify Description<br>Related Instances   Copy Image More+ |
|                | m-a2d7475xbl6kyvt5wvlz ()<br>pcs_2_nics_91r4_snapsh                         | ۲                  | *                 | Custom Image                           | CentOS              | 64bit            | 19 November 2019, 16:27       | Available    | 100%        | Create Instance   Delete Image   Modify Description<br>Related Instances   Copy Image More+ |
|                | m-a2da5zt52o3qjdjOwhrs ()<br>pcs_91r4_3708                                  | ۲                  | *                 | Custom Image                           | CentOS              | 64bit            | 5 November 2019, 21:04        | Available    | 100%        | Create Instance   Delete Image   Modify Description<br>Related Instances   Copy Image More+ |
|                | Delete Image Edit Tags                                                      |                    |                   |                                        |                     |                  |                               |              | 1           | iotal: 6 item(s), Per Page: 50 item(s) 1                                                    |

### Creating Virtual Private Cloud

To create Virtual Private Cloud (VPC), do the following:

1. Select Elastic Compute Service > Network & Security > VPC.

### Figure 14: VPC Option

| 😑 🕞 Alibaba C               | loud |                         |                |          | Q Billing Manage           | ement More Alib     |
|-----------------------------|------|-------------------------|----------------|----------|----------------------------|---------------------|
| Elastic Compute Service     |      | Summary                 |                |          | G                          | Operation reference |
| Overview                    |      | Inst                    | ances          |          | Snapshots                  |                     |
| Tags                        |      | Total Running           | Expiring       | Expired  | Snapshot Size              | Total               |
| Instances & Images 🛛 🗸      |      | 16 11                   | 0              | 0        | 141.08 Gib                 | 28                  |
| Deployment & Elasticity 🗸 🗸 |      | My Resources            |                |          |                            |                     |
| Storage & Snapshots 🛛 🗸     | =    | c                       | reate Instance | Export D | lata of All Regions 🗸 🖸    | Show All Regions    |
| Network & Security          |      |                         |                |          | Specify a search condition | Search              |
| Security Groups             |      | India (Mumbai)          |                | æ        | China (Beijing)            | )面                  |
| ENI                         |      |                         |                |          |                            |                     |
| SSH Key Pair                |      | Elastic Compute Service | 12             |          | Elastic Compute Service 2  |                     |
| EIP 🖸                       |      | D Purping 0             |                |          | Pumping 1                  |                     |

2. In the VPCs page, select the required region from the drop-down list located at the top-left corner of the page and click **Create VPC**.

| 😑 🕞 Alibaba C          | Oud China (Beijing) 🗸                           |                 | Q Billing                                               | Management  | More Alibaba C | loud Ъ      | 🖨 English        | 0 |
|------------------------|-------------------------------------------------|-----------------|---------------------------------------------------------|-------------|----------------|-------------|------------------|---|
| VPC                    | VPCs                                            |                 |                                                         |             |                |             |                  |   |
| VPCs                   | Create VPC Refresh                              | Custom          |                                                         | 1           | nstance Name 🗸 | Enter an ID |                  | Q |
| VSwitches              | Instance ID/Name                                | IPv4 CIDR Block | Status                                                  | Default VPC | Route Table    | VSwitch     | Actions          |   |
| Internet Shared Ba     | vpo-2zerbyseo3f77t402bivp 🖫<br>amar-vpo-beijing | 10.40.0.0/16    | <ul> <li>Available</li> <li>Not Bound to CEN</li> </ul> | No          | 1              | 3           | Manage<br>Delete | Ð |
| ■ Elastic IP Addresses | vpo-2zeqowo24gmga49ggmxyf 🖽<br>vpo_beijing      | 192.168.5.0/24  | Available     Bound to CEN                              | No          | 1              | 8           | Manage<br>Delete | 8 |

Figure 15: VPCs Page

3. In the Create VPC page displayed, enter the VPC and VSwitch (Internal Port) details and click OK.

| Create VP | с                                                      |        | ×      |
|-----------|--------------------------------------------------------|--------|--------|
| VPC       |                                                        |        |        |
|           | Region<br>China (Beijing)                              |        |        |
|           | • Name 💿                                               |        |        |
|           | vpc-beijing 17/128                                     | 0      |        |
|           | IPv4 CIDR Block                                        |        |        |
|           | Default CIDR Block                                     |        |        |
|           | Custom CIDR Block                                      | _      |        |
|           | 192.168.0.0/16                                         | $\sim$ |        |
|           | () The CIDR cannot be changed once the VPC is created. |        |        |
|           | Description 💿                                          |        |        |
|           | VPC-Beljing                                            |        |        |
|           | 17/2                                                   | 256    |        |
|           |                                                        |        |        |
| VSwitch   |                                                        |        |        |
|           | • Name 💿                                               |        |        |
|           | vsw-zoneb-pcs-int-port-subnet 29/128                   | 0      |        |
|           | • Zone 💿                                               |        |        |
|           | Beljing Zone B                                         | $\sim$ |        |
|           | Zone Resource 💿                                        |        |        |
|           | ECS 🕗 RDS 🕗 SLB ⊗                                      |        |        |
|           | IPv4 CIDR Block                                        |        |        |
|           | 192 . 168 . 0 . 0 / 24 🗸                               |        |        |
|           | ок                                                     |        | Cancel |

4. In the Create VPC - Details page, verify **Status** and click **Complete**. The created VPC is listed in the VPCs page.

### Figure 17: Create VPC – Details Page

| Create VPC    | ×                             |
|---------------|-------------------------------|
| Details       |                               |
| VPC Name      | vpc-beljing                   |
| VPC ID        | vpc-2zelfnl0/kmhpucsp4waf     |
| Status        | Success Create NAT Gateway    |
|               |                               |
| V\$witch name | vsw-zoneb-pcs-Int-port-subnet |
| V\$witch ID   | vsw-2zeollymgla8xuoyw0eb1     |
| Status        | Success Purchase 🗸            |
|               |                               |
|               | Complete                      |

### **Creating VSwitches**

While creating VPC, you created VSwitch for Internal Port. You need to create VSwitches for External and Management ports.

To create VSwitches, do the following:

- 1. Select Elastic Compute Service > Network & Security > VPC > VSwitches.
- 2. In the VSwitches page displayed, select the required region from the drop-down list located at the top-left corner of the page and click **Create VSwitch**.

| 😑 🕞 Alibaba Cloud                              | Chins (Beijing) 👻                                | Q. Search                                           | Bi        | illing Ticket   | ICP Enter;                            | rise Support               | Alibaba Cloud 🛛 🖻        | 1 Q' EN 🌀                   |
|------------------------------------------------|--------------------------------------------------|-----------------------------------------------------|-----------|-----------------|---------------------------------------|----------------------------|--------------------------|-----------------------------|
| VPC                                            | VSwitches                                        |                                                     |           |                 |                                       |                            |                          |                             |
| VPCs<br>Route Tables                           | Create VSwitch Refresh                           | Customize Columns                                   |           |                 |                                       | Instance Name $\checkmark$ | Search by Instance       | name Q                      |
| VSwitches                                      | Instance ID/Name                                 | VPC                                                 | Status    | IPv4 CIDR Block | Number of<br>Available<br>Private IPs | Default VSwitch            | Zone $\boldsymbol{\tau}$ | Actions                     |
| Internet Shared Bandwl<br>Data Transfer Plan   | vsw-2zevggz671pko9aaeoadi 🗟<br>vsw-on-beijing-a  | vpo-2zeeev40r1109x6x23xb4 @<br>vpo-beljing-darumuga | Available | 192.168.5.16/28 | 12                                    | No                         | Beijing Zone A           | Manage Delete<br>Purchase V |
| ✓ Elastic IP Addresses<br>Elastic IP Addresses | vsw-2ze6vah48hvz0qwatact8 🔄<br>vsw-cn-beljing-a  | vpo-2zeesv40r1109x6x23xb4 🕞<br>vpo-beljing-darumuga | Available | 192.168.5.48/28 | 12                                    | No                         | Beijing Zone A           | Manage Delete<br>Purchase V |
| NAT Gateways<br>Global Acceleration            | vsw-2zegrsekeuu9r31sq5725 🗟<br>vsw-cn-beljing-b  | vpo-2zeesv40r1109x6x23xb4 🕞<br>vpo-beljing-darumuga | Available | 192.168.5.80/28 | 12                                    | No                         | Beijing Zone B           | Manage Delete<br>Purchase V |
| ✓ VPN<br>VPN Gateways                          | vsw-2ze04):nenur5gb6cy1he 🖻<br>vsw-cn-beijing-b  | vpo-2zeesv40r1109x6x23xb4 🕞<br>vpo-beljing-darumuga | Available | 192.168.5.64/28 | 12                                    | No                         | Beijing Zone B           | Manage Delete<br>Purchase V |
| Customer Gateways                              | vsw-2ze1re7n7jtxogdjjaa9o 🕞<br>vsw-cn-beljing-b  | vpo-2zeesv40r1109x6x23xb4 🕞<br>vpo-beljing-darumuga | Available | 192.168.5.96/28 | 12                                    | No                         | Beijing Zone B           | Manage Delete<br>Purchase V |
| SSL Servers                                    | vsw-2zev64rx5ukgitb6shpbf 🕞<br>vsw-on-beijing-a  | vpo-2zeesv40r1109x6x23xb4 🕞<br>vpo-beljing-darumuga | Available | 192.168.5.32/28 | 12                                    | No                         | Beijing Zone A           | Manage Delete<br>Purchase V |
| SSL Cilents<br>Flow Log                        | vsw-2zehw70e7510ajeo4nq94 📄<br>amar-vpn-pool-bel | vpc-2ze848pb8nc6bt8uste3u @<br>amar-vpc-beijing     | Available | 10.13.0.0/16    | 65532                                 | No                         | Beijing Zone H           | Manage Delete               |
| Ousta Management                               |                                                  |                                                     |           |                 |                                       |                            |                          |                             |

### Figure 18: VSwitches Page

- 3. In the Create VSwitch window displayed, do the following:
  - a. Select VPC from the drop-down list.
  - b. Enter a unique name for VSwitch for External port.
  - c. Select **Zone** from the drop-down list.
  - d. Click OK. The created VSwitch is listed in the VSwitches page.

### Figure 19: Create VSwitch Window

| Create VSwitch                                                                        | ×     |
|---------------------------------------------------------------------------------------|-------|
| • VPC<br>vpc-beijing-zoneb/vpc-2zeifni0/tm/pvcsp4waf V                                |       |
| CIDR<br>192.168.0.016                                                                 |       |
| Name     vsw-cn-beijing-ext-port     23/128                                           |       |
| • Zone 🔘<br>Beijing Zone B                                                            |       |
| Zone Resources 💿<br>ECS 📀 RDS 📀 SLB ⊗                                                 |       |
| IPV4 CIDR Block     192 . 168 . 0 . 0 / 24     192 . 168 to clark the VPC is created. |       |
| Number of Available Private IPs<br>252                                                |       |
|                                                                                       |       |
| ОК                                                                                    | Cance |

4. Repeat the procedure to create VSwitch for Management Port.

### **Creating Security Groups**

Security groups are groups of VPC instances that are located within the same region and share the same security requirements.

To create a security group, do the following:

- 1. Select Elastic Compute Service > Network & Security > Security Groups.
- 2. In the Security Groups page, select the region from the drop-down list located at the top-right corner of the page and click **Create Security Group**.

| <u> </u>                | 1 0                                               |                      |                              |                           |                           |                |             |                                              |
|-------------------------|---------------------------------------------------|----------------------|------------------------------|---------------------------|---------------------------|----------------|-------------|----------------------------------------------|
| 😑 🕞 Alibaba Clou        | China (Beijing) 🕶                                 | c                    | Q Billing                    | Manageme                  | nt Mo                     | re Alibaba     | Cloud [     | 🖬 🖞 English                                  |
| Elastic Compute Service | Security Groups                                   |                      |                              |                           | 2 🕥                       | ecurity group  | 5 C         | Create Security Group                        |
| Overview Tags           | Security Group Name                               | Search               | €тад                         |                           |                           |                |             | 2                                            |
| Instances & Images V    | Security Group ID/Name Tags VPC                   | Related<br>Instances | Available<br>IP<br>Addresses | Network<br>Type(All)<br>* | Security<br>Group<br>Type | Created At     | Description | Actions                                      |
| Storage & Snapshots V   | sg-2zeiw2bqogm7fahkb58z                           |                      |                              |                           | Basic                     | 5<br>December  |             | Modify   Clone<br>  Restore Rules            |
| Network & Security      | amar-sg-beijing-mgmt 🔊 amar-vpc-beijing-manual    | 0                    | 2000                         | VPC                       | Group                     | 2019,<br>11:01 | -           | Manage Instances<br>Add Rules<br>Manage ENIs |
| ENI<br>SSH Key Pair     | sg-2zeap6bro517jwpf2bna vpc-2zerbyseo3f77t402bivp |                      |                              |                           | Basic                     | 5<br>December  |             | Modify   Clone<br>  Restore Rules            |
| VPC 🖸                   | Delete Edit Tags                                  |                      |                              | Tota                      | - ···                     | Per Page: 10   | item(s) «   | < 1 > >>                                     |

### Figure 20: Security Groups Page

- 3. In the Create Security Group window, select a template from the drop-down list.
- 4. Enter a name for the Security Group.
- 5. Select Security Group Type from the drop-down list.
- 6. Select Network Type as VPC.
- 7. Select **VPC** from the drop-down list.
- 8. Click OK.

### Figure 21: Create Security Group Window

| Create Security Group 곗 Cr | eating security group                                                                                                    | ×                                 |
|----------------------------|----------------------------------------------------------------------------------------------------|-----------------------------------|
| Template:                  | Customize                                                                                                    |                                   |
| * Security Group Name:     | sg-int-port                                                                                                    |                                   |
|                            | The name must be 2 to 128 characters in length and can contain peri<br>(_), hyphens (-), and colons (:). It cannot start with a special character | ods (.), underscores<br>or digit. |
| Description:               | \$Q-i01-ROI3                                                                                                    |                                   |
|                            | It must be 2 to 256 characters in length and cannot start with "http://                                                                           | " or "https://".                  |
| Security Group Type:       | Basic Security Group                                                                                                    |                                   |
| Network Type:              | VPC 💌                                                                                                    |                                   |
| *VPC:                      | vpc-2zeifhi0ykmhpvcsp4waf                                                                                                    |                                   |
| Tag:                       | Select a tag key.                                                                                                    | ew one 🔻                          |
| Inbound Outbound           |                                                                                                    |                                   |
| Authorization Object       | Protocol Type Port Range                                                                                                    | Action                            |

9. In the Notes dialog that is displayed, click **Create Rules Now**.

| Notes |                                                                                                    | × |
|-------|----------------------------------------------------------------------------------------------------|---|
| 0     | After creating a security group, we recommend that you immediately create security group rules. Otherwise, you may not be able to access the internal network or Internet. |   |
|       | Create Rules Now Clos                                                                                                    | æ |

10. In the page that is displayed, click Add Security Group Rule to create the Inbound rules.

| ≡       | C-J Alibaba Clou | i                                                                                       |                                                         | Q Billing Management          | More         | Alibaba Cloud        | Þ Á              | English      |
|---------|------------------|-----------------------------------------------------------------------------------------|---------------------------------------------------------|-------------------------------|--------------|----------------------|------------------|--------------|
|         | <                | sg-int-port 💩 vpc-beijing / v                                                           | pc-2zeifhi0ykmhpvcsp4waf                                | Tutorial C Back               | Add S        | ecurity Group Rule   | Quick R          | ule Creation |
| Securi  | ty Group Rules   | Jabaurad Outbourad                                                                      |                                                         |                               |              | .↑. Import Rule      | s .¥. Ex         | port Rules 👻 |
| Instand | tes in Securit   |                                                                                         |                                                         |                               |              |                      |                  |              |
| ENIS IN | Security Gro     | The security group does not have any cus<br>to allow access to the relevant instance po | tom rules for access permissions. In this case,<br>rts. | you cannot access any instanc | es in the si | ecurity group. To re | solve this issue | e, add rules |
|         |                  | Action Protocol Type Por                                                                | : Range Authorization Type(All) 👻                       | Authorization Object          | Descriptio   | on Priority          | Created At       | Actions      |

For details about Inbound rules, see Appendix A: Security Group (SG). This completes creation of Security Group.

### Creating PCS-VA Instance

To create PCS-VA instance, do the following:

- 1. Select Elastic Compute Service > Instances and Images > Instances.
- 2. In the Instances page, select the region from the drop-down list located at the top-left corner of the page and click **Create Instance**.

Figure 22: Instances Page – Create Instance Option

| Ш                        | <b>C-)</b> Alibaba Clo | oud | China (Beijing)                                    |                        |                                                       | Q Billing Managem | ent More        | e Alib            | baba Cloud                     | 2_      | Ċ.                     | Englis | sh   |
|--------------------------|------------------------|-----|----------------------------------------------------|------------------------|-------------------------------------------------------|-------------------|-----------------|-------------------|--------------------------------|---------|------------------------|--------|------|
| Elasti                   | c Compute Service      |     | Instances                                          |                        |                                                       |                   | 0               | Operatio          | on reference                   | С       | Create 1               | Instan | nce  |
| Overvi<br>Tags           | iew                    |     | <ul> <li>Select an instance attribution</li> </ul> | ute or enter a keyword | ł                                                     |                   | C               | ۲                 | Tags Adv                       | anced S | earch                  | 2      | ٥    |
| Instan                   | ces & Images 🔨 🔨       |     | Instance ID/Name                                   | Tag Monitoring         | Zone<br>*                                             | IP Address        | Status 👻        | Network<br>Type 👻 | c<br>Specificatio              | ns      | Billing<br>Method      |        |      |
| <b>Instan</b><br>Elastic | Container Instance 🖸   |     | i-2ze3c9v5ig6rqcrqakyc                             |                        | Beijing                                               |                   |                 |                   | 2 vCPU 4 G                     | iB (I/O | Pay-As-<br>You-Go<br>3 |        |      |
| Dedica                   | ated Hosts             |     | pcs_91r4_3996_2                                    | <b>≫ ‡ ⊵</b>           | Zone 101.200.89.5(Internet<br>A 192.168.5.19(Private) |                   | ) 🕞 Running VPC |                   | C Optimized)<br>ecs.hfc5.large |         | Decembe<br>2019,       | er Ch  | ange |
| Super                    | Computing Cluster      |     |                                                    |                        |                                                       |                   |                 |                   |                                | ,       | 23:20<br>Create        |        |      |

- 3. In the Basic Configurations page, select the **Custom Launch** tab.
- 4. Select the Billing Method as Pay-As-You-Go.
- 5. Select the appropriate zone in **Region**.
- 6. In Instance Type, type ecs.ic5.large.

The Selected Instance Type displays the details of the instance type.

7. In the Image section, select the **Custom Image** tab.

8. From the drop-down list, select the required Alibaba Cloud PCS image that you want to deploy. For details about Alibaba Cloud PCS image, see "Creating Alibaba Cloud PCS Image".

| Basic Configurations                                                                                                    | 2 Netwo                                                                  | orking                                                                       | 3 System Configurations                                                                    | (Optional) 4 Groupi                              | ng (Optional)                   |                                      | 5 Preview                    |                        |
|----------------------------------------------------------------------------------------------------|--------------------------------------------------------------------------|------------------------------------------------------------------------------|--------------------------------------------------------------------------------------------|--------------------------------------------------|---------------------------------|--------------------------------------|------------------------------|------------------------|
| illing Method                                                                                                    | Subscription                                                             | Pay-As-You-Go 🕜                                                              |                                                                                            |                                                  |                                 |                                      |                              |                        |
| egion<br>earn more                                                                                                    | China (Beijing)   Instances in different regions of                      | Random Zone H (7)<br>annot communicate with each of                          | Zone G (2) Zone F                                                                          | Zone C Zone E<br>at the region nearest to your c | Zone D<br>ustomers to reduce th | Zone A                               | Zone B                       |                        |
| nstance Type                                                                                                    | Current Generation All                                                   | Generations Purchase History                                                 | ,                                                                                          |                                                  |                                 |                                      |                              |                        |
| lect a configuration<br>stance types available f<br>each region<br>equest higher specificati<br>is for pay-as-you-go in | Filter Select a type  Architecture x86-Architect Category General Purpor | Select a type  Search by instructure Heterogeneous Comp Se Compute Optimized | tance type name, such Q I/O Op<br>uting ECS Bare Metal Instance<br>Memory Optimized Big Da | ndicates whet                                    | n Clock Speed                   | Entry-Level (Sh                      | ared)                        |                        |
| inces                                                                                                    | 🔁 Family I                                                               | nstance Type VCPUs 🍦                                                         | Memory Physical Processor                                                                  |                                                  | Clock Speed                     | Internal Netw<br>ork Bandwidt<br>h 👙 | Packet Forwardi<br>ng Rate 🌲 | IPv6-su<br>pporte<br>d |
|                                                                                                    | <ul> <li>General Purpose<br/>Type g6 ⊘</li> </ul>                        | ecs.g6.large 2 vCPL                                                          | Js 8 GiB Intel Xeon(Cascade La                                                             | ke) Platinum 8269CY                              | 2.5 GHz/3.2 GHz                 | 1 Gbps                               | 300,000 PPS                  | Yes                    |
|                                                                                                    | General Purpose<br>Type g6                                               | ecs.g6.2xlarge 8 vCPl                                                        | Js 32 GiB Intel Xeon(Cascade La                                                            | ske) Platinum 8269CY                             | 2.5 GHz/3.2 GHz                 | 2.5 Gbps                             | 800,000 PPS                  | Yes                    |
|                                                                                                    | General Purpose<br>Type g6                                               | ecs.g6.3xlarge 12 vCPU                                                       | Js 48 GiB Intel Xeon(Cascade La                                                            | ake) Platinum 8269CY                             | 2.5 GHz/3.2 GHz                 | 4 Gbps                               | 900,000 PPS                  | Yes                    |
|                                                                                                    | General Purpose<br>Type g5                                               | ecs.g5.large 2 vCPU                                                          | Js 8 GiB Intel Xeon(Skylake) Pl<br>Xeon(Cascade Lake) F                                    | atinum 8163 / Intel<br>Platinum 8269CY           | 2.5 GHz/2.7 GHz                 | 1 Gbps                               | 300,000 PPS                  | Yes                    |
| elected Instance                                                                                                    | ecs.g6.large (2 vCPU 8 GiB, Gene                                         | ecs.g5.xlarge 4 vCPl<br>aral Purpose Type g6)                                | Js 16 GiB Intel Xeon(Skylake) Pl                                                           | atinum 8163 / Intel                              | 2.5 GHz/2.7 GHz                 | 15 Gbps                              | 500,000 PPS                  | Yes                    |
| rpe<br>urchased Instances                                                                                               | - 1 + Units 5                                                            | 2 vCPUs have been enabled, and                                               | -42 more vCPUs can be enabled. The                                                         | selected instance type occupi                    | es <b>2 vCPUs</b> . You can c   | reate a maximui                      | m of <b>0</b> more ECS i     | nstances.              |
| nage                                                                                                    | Public Image                                                             | Custom Image                                                                 | Shared Image Marketplace                                                                   | e Image                                          |                                 |                                      |                              |                        |
| torage<br>Visk specifications and p                                                                                     | PCS_91R4_4763_ALICLOUD System Disk Standard SSD                          | 40 GiB 3000 IC                                                               | DPS 🔽 Release with Instance                                                                |                                                  |                                 |                                      |                              |                        |
|                                                                                                    |                                                                          |                                                                              | _                                                                                          |                                                  |                                 |                                      |                              |                        |

Figure 23: Basic Configurations Page

- 9. Click **Next Networking** to proceed to networking configuration.
- 10. In the Networking page, go to the Network Type section and select the required **VPC** and **VSwitch** from the drop-down lists. For details about creating VPC and VSwitch, see "Creating Virtual Private Cloud".
- 11. In the Public IP Address section, select the **Assign Public IP Address** check box to select an IP address for the Internal Port.

| Figure 24: Ne                                         | tworking Page                                                                                                    |                                                                                               |                                            |                                                            |
|-------------------------------------------------------|----------------------------------------------------------------------------------------------------|-----------------------------------------------------------------------------------------------|--------------------------------------------|------------------------------------------------------------|
| Basic Configurations                                  | 2 Networking                                                                                                    | 3 System Configurations (Optional)                                                            | 4 Grouping (Optional)                      | 5 Preview                                                  |
| Network Type<br>Learn more                            |                                                                                                    |                                                                                               |                                            |                                                            |
|                                                       | To create a new VPC, go to the VPC console.                                                                                                    | VSwitch Zone: Beijing Zone B VSwitch CIDR Block: 172.16.5                                     | .64/28                                     | ses Available: 11.                                         |
| Public IP Address<br>Bandwidth pricing                | Assign Public IP Address If you do not select Assign Public IP Address, the instance will not be auto upgrade the bandwidth for the instance to be automatically assigned a pu | matically assigned a public IP address and cannot access the public netwo<br>blic IP address. | rk. To enable the instance to access the p | oublic network, bind an Elastic IP Address (EIP) to it, or |
| Security Group<br>Security group limits<br>Learn more | Select Security Group ③ A security group functions similarly to fir Learn more.                                                                                                | ewalls and is used to set network access controls for one or more ECS insta                   | nces. You can go to the Security Groups    | page in the ECS console to create a security group.        |
| Elastic Network Interf                                | Instance family ecs.nl.tiny does not support ENI. For the ECS instance fam                                                                                                    | ilies that support ENIs, see Documentation>.                                                  |                                            |                                                            |
| ald                                                   |                                                                                                    |                                                                                               |                                            |                                                            |
|                                                       |                                                                                                    | Total: \$ 0.036 USD per Hou                                                                   | Prev: Basic Configuration                  | ns Next: System Configurations Preview                     |

12. In the Security Group section, click **Select Security Group**. In the Select Secure Group window displayed, select the security group assigned to the Internal Port and click **Save**. For details about creating Security Group, see "Creating Security Groups".

### Figure 25: Select Security Group Window

| Select             | t Security Group                                                                                                    |                     |                           |                           |                           | ×          |  |
|--------------------|----------------------------------------------------------------------------------------------------|---------------------|---------------------------|---------------------------|---------------------------|------------|--|
| Securit<br>Securit | Security Group Name     Enter a security group name       Security Group:     sg_pcs_int_port / sg-a2ddgla4c5jod6mf6no5 ×       Selected 1 |                     |                           |                           |                           |            |  |
|                    | Security Group ID                                                                                                    | Security Group Name | Creation Time             | Elastic Network Interface | VPC ID                    | Rule       |  |
| $\circ$            | sg-a2ddgla4c5jod6mf6no6                                                                                                    | sg_pcs_ext_port     | 22 Nov 2019, 20:23:07 IST | 10                        | vpc-a2dfo4egldzvkobu77otw | See Rules> |  |
| $\bigcirc$         | sg-a2datwbf205ycwq5esbx                                                                                                    | sg_backend_svr      | 22 Nov 2019, 20:23:06 IST | 1                         | vpc-a2dfo4egldzvkobu77otw | See Rules> |  |
| ۲                  | sg-a2ddgla4c5jod6mf6no5                                                                                                    | sg_pcs_int_port     | 22 Nov 2019, 20:23:03 IST | 5                         | vpc-a2dfo4egldzvkobu77otw | See Rules> |  |
| 0                  | sg-a2datwbf205ycwq5esbw                                                                                                    | sg_pcs_mgmt_port    | 22 Nov 2019, 20:23:02 IST | l                         | vpc-a2dfo4egldzvkobu77otw | See Rules> |  |
|                    |                                                                                                    |                     |                           |                           |                           | 1          |  |
|                    |                                                                                                    |                     |                           |                           | Select                    | Cancel     |  |

13. In the Elastic Network Interface section, click Add ENI and select the External Port.

### Figure 26: Elastic Network Interface Section

| ❀ Elastic Network<br>Interface | Default ENI                                                                                   |  |  |  |
|--------------------------------|-----------------------------------------------------------------------------------------------|--|--|--|
|                                | VSwitch: vsw-zone-b-pcs-int-port-subnet<br>Auto-assign IP Addresses<br>Release with Instance  |  |  |  |
|                                | New ENI                                                                                       |  |  |  |
|                                | VSwitch: vsw-zone-b-pcs-ext-port-subnet VSwitch:                                              |  |  |  |
|                                | You can only attach 1 ENIs when creating an ECS instance. Click here to learn more about ENIs |  |  |  |

- 14. Click Next System Configuration to proceed to system configuration.
- 15. In the System Configurations page, for Logon Credentials, select Set Later.
- 16. For Instance Name, enter the name of the virtual appliance.
- 17. In the User Data section, provide <u>Provisioning Parameters</u> in the XML format.

### Figure 27: System Configurations Page

| Basic Configurations                                                                                                    | Networking                                                   | - 3 System Configurations (Opti 4) Grouping (Optional) 5) Preview                                                        |     |  |  |  |
|----------------------------------------------------------------------------------------------------|--------------------------------------------------------------|----------------------------------------------------------------------------------------------------|-----|--|--|--|
| Logon Credentials :                                                                                                    | Key Pair Inherit Password From Image                         | Password 💽 Set Later                                                                                                    | Ä   |  |  |  |
| Instance Name :                                                                                                    | launch-advisor-20191216                                      | How to customize ordered instance names ③                                                                                | 0   |  |  |  |
| The name must be 2 to 128                                                                                                    | characters in length and can contain letters, Chinese charac | ters, digits, and the following special characters: - $\bigcirc$ The name must start with a letter or Chinese character. |     |  |  |  |
| Description :                                                                                                    | Description                                                  | The description must be 2 to 256 characters in length. It cannot start with "http://" or "https://".                     |     |  |  |  |
| Host: ⊘                                                                                                    | .il<br>Enter a hostname                                      | How to customize ordered hostnames ⑦                                                                                     |     |  |  |  |
| For Linux systems and other operating systems: The name must be 2 to 64 characters in length. It can contain several segments delimited by periods (.). Each segment can contain letters, digits, and hyphens (-), but consecutive periods (.) or hyphens (-) are not allowed. The name cannot start or end with a period (.) or hyphen (-). |                                                              |                                                                                                    |     |  |  |  |
| Bandwidth: 5Mbps Pay-By-Trai                                                                                                    | ffic Total: \$ 0.077 USD per Hour +                          | Internet Traffic Fees: (0\$ 0.090 USD per GB Prev: Networking Next: Grouping Prev                                        | iew |  |  |  |

18. Click Preview. In the Summary page, accept Terms of Service and click Create Instance.

### Figure 28: Terms of Service

|                                 | System Configurations I<br>Logon Credentials : Set Later. To connect to the ECS Instance Name : launch-advisor-20191216<br>instance remotely, go back to<br>step 3 to configure the logon<br>credentials. |      |
|---------------------------------|----------------------------------------------------------------------------------------------------|------|
|                                 | Save as Launch Template ② View Open API ③                                                                                                    | Ä    |
| 🛲 Automatic Release             | Automatic Release The ECS instance will be released at the time you specified. After the instance is released, its data and IP addresses will not be retained and cannot be retrieved.                    | 0    |
| R Terms of Service              | ECS Terms of Service and Product Terms of Service                                                                                                    |      |
| Bandwidth: 5Mbps Pay-By-Traffic | Total: \$ 0.077 USD per Hour + Internet Traffic Fees: (0) \$ 0.090 USD per GB Prev: Grouping Create Insta                                                                                                 | ince |

The instance will be created. × (~) Created The ECS instance(s) you purchased are being created. The creation process may take 1 to 5 minutes to complete. Click Back to purchase more instances or click Console to manage instances. Back Alibaba Cloud provide you with more preferential and flexible cloud services, including the following functions: Auto Scaling Service> No fees for stopped instances(VPC-Connected)> Switch from pay-as-you-go to subscription> Change configurations of pay-as-you-go instances> Change EIP Internet bandwidth>

# Deploying Alibaba Cloud PCS using Terraform Template

This section describes how to install terraform template, deploy PCS with 2 NICs and 3 NICs.

### Installing Terraform Template

- 1. Go to the <u>Terraform website</u> and install Terraform on a Linux VM of your choice.
- 2. Download the following directories and files in it:

| Directory  | Files                                                                         |
|------------|-------------------------------------------------------------------------------|
| base_setup | <ul><li>base_setup.tf</li><li>variables.tf</li></ul>                          |
| pcs_2_nics | <ul><li> pcs_2_nics.tf</li><li> user_data.txt</li><li> variables.tf</li></ul> |
| pcs_3_nics | <ul><li> pcs_3_nics.tf</li><li> user_data.txt</li><li> variables.tf</li></ul> |

### **Configuring Base Setup**

- 1. Customize and set the variables in variables.tf file.
- 2. Copy user\_data.txt and variables.tf file to each of the directories (base\_setup, pcs\_2\_nics, pcs\_3\_nics). Alternatively, create a softlink to these files.
- Change directory to base\_setup directory, and run the following commands: linux# terraform init linux# terraform apply

### Deploying PCS with 2 NICs

- 1. Change directory to pcs\_2\_nics.
- 2. Customize the user\_data.txt file. This file contains the PCS initial configuration data.
- 3. Run the following commands:

linux# terraform init linux# terraform apply

### Deploying PCS with 3 NICs

- 1. Change directory to **pcs\_3\_nics**.
- 2. Customize the user\_data.txt file. This file contains the PCS initial configuration data.
- 3. Run the following commands:

linux# terraform init linux# terraform apply

# Pulse Connect Secure Provisioning Parameters

Provisioning parameters are those parameters which are required during the deployment of a virtual appliance. Pulse Connect Secure accepts the following parameters as provisioning parameters in the XML format.

<pulse-config>

<wins-server><value></wins-server>
<dns-domain><value></dns-domain>
<admin-username><value></admin-username>
<admin-password><value></admin-password>
<cert-common-name><value></cert-common-name>
<cert-random-text><value></cert-organisation>
<cert-organisation><value></cert-organisation>
<config-download-url><value></config-download-url>
<config-data><value></config-data>
<auth-code-license></auth-code-license>
<enable-license-server><value></auth-code-license-server>
<accept-license-agreement><value></accept-license-agreement>
</pulse-config>

| #  | Parameter Name               | Туре       | Description                                                                                                    |
|----|------------------------------|------------|----------------------------------------------------------------------------------------------------|
| 1  | wins-server                  | IP address | Wins server for Pulse Connect Secure                                                                                                    |
| 2  | dns-domain                   | string     | DNS domain of Pulse Connect Secure                                                                                                    |
| 3  | admin-username               | string     | admin UI username                                                                                                    |
| 4  | admin-password               | string     | admin UI password.                                                                                                    |
| 5  | cert-common-name             | string     | Common name for the self-signed certificate                                                                                                    |
| 6  | cert-random-text             | string     | generation. This certificate is used as the device                                                                                                    |
| 7  | cert-organization            | string     | Random text for the self-certificate generation<br>Organization name for the self-signed certificate<br>generation                                                                                                    |
| 8  | config-download-url          | String URL | Http based URL where XML based Pulse Connect<br>Secure configuration can be found. During<br>provisioning, Pulse Connect Secure fetches this<br>file and comes up with preloaded configuration.<br>XML based configuration can be present in<br>another VM in Alibaba Cloud or at corporate<br>network which is accessible for Pulse Connect<br>Secure through site to site VPN between Alibaba<br>Cloud and corporate data center. |
| 9  | config-data                  | string     | base64 encoded XML based Pulse Connect<br>Secure configuration                                                                                                    |
| 10 | auth-code-license            | string     | Authentication code that needs to be obtained from Pulse Secure                                                                                                    |
| 11 | enable-license-<br>server    | string     | If set to <b>'y</b> , PCS will be deployed as a License<br>server.<br>If set to <b>'n'</b> , PCS will be deployed as a normal<br>server.                                                                                                    |
| 12 | accept-license-<br>agreement | string     | This value is passed to the instance for configuration at the boot time. By default, this value is set to "n". <b>This value must be set to "y"</b> .                                                                                                    |
| 13 | enable-rest                  | string     | If set to $\mathbf{\dot{y}}$ , REST API access for the administrator user is enabled.                                                                                                    |

### The below table depicts the details of the xml file.

### Note:

A

- In the above list of parameters, **dns domain, admin username, admin password, cert-random name, cert-random text, cert-organization** and **accept-license-agreement** are mandatory parameters. The other parameters are optional parameters.
- From 9.1R3 release, Pulse Connect Secure supports zero touch provisioning. This feature can detect and assign DHCP networking settings automatically at the Pulse Connect Secure boot up. The Pulse Connect Secure parameters should be set to null in order to fetch the networking configuration automatically from the DHCP server.

# Limitations

The following list of Pulse Connect Secure features are not supported in this release:

- Default VLAN on Internal, External and Management Ports
- VLAN functionality
- AP Cluster
- Layer 3 Tunnel IP pool assignment via DHCP
- Virtual Ports

# Appendix A: Security Group (SG)

Alibaba Cloud has a limitation where virtual machine with multiple network interfaces cannot connect to different Virtual Private Cloud (VPCs). For example, a VM with two NICs, NIC1 and NIC2, will not be able to connect to VPC1 and VPC2 respectively.

Figure 29: Virtual Machine with two NICs Connecting to VPC1 and VPC2

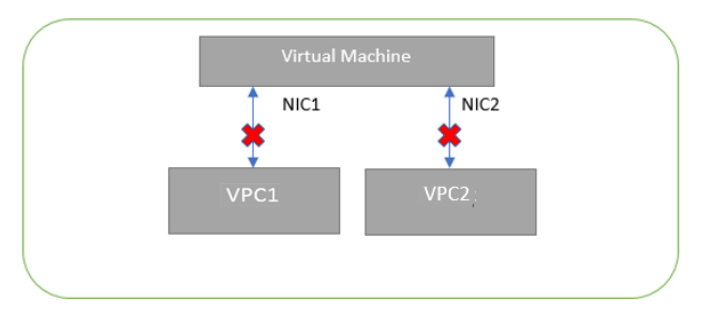

Alibaba Cloud supports a virtual machine with multiple NICs to connect to different Subnets under a same Virtual Private Cloud. For example, a VM with two NICs, NIC1 and NIC2, can connect to 'Subnet1' and 'Subnet2' where these subnets exist under a same Virtual Private Cloud respectively.

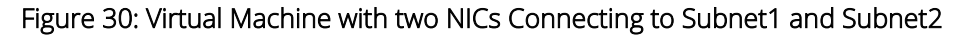

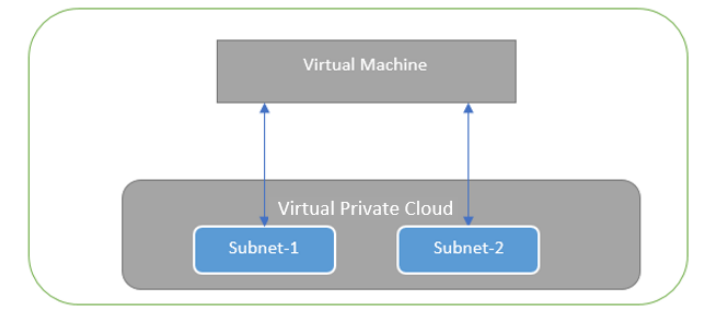

Alibaba Cloud provides isolation between different VPCs. But it does not provide the same kind of isolation when it comes to subnets in the same VPC. For example, consider a VPC has two subnets, Subnet1 and Subnet2. And consider two VMs, VM-1 and VM-2, which are connected to Subnet1 and Subnet2 respectively. In this scenario VM-1 can access the resources from VM-2 and vice versa.

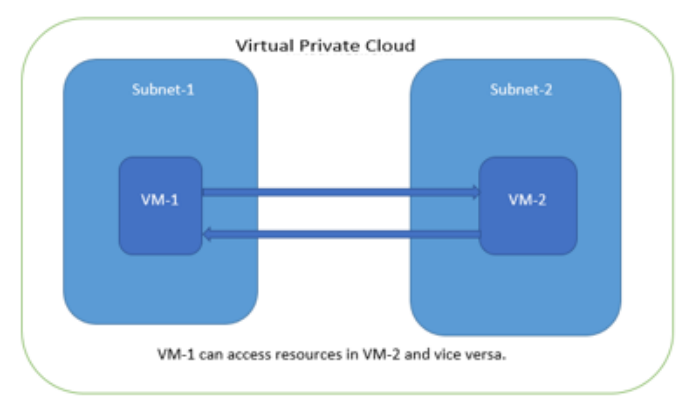

Figure 31: Virtual Machine VM-1 can Access Resources in VM-2 and Vice Versa

Application isolation is an important concern in enterprise environments, as enterprise customers seek to protect various environments from unauthorized or unwanted access. To achieve the traffic isolation between subnets, go for an option of filtering traffic using "Security Group" provided by Alibaba Cloud.

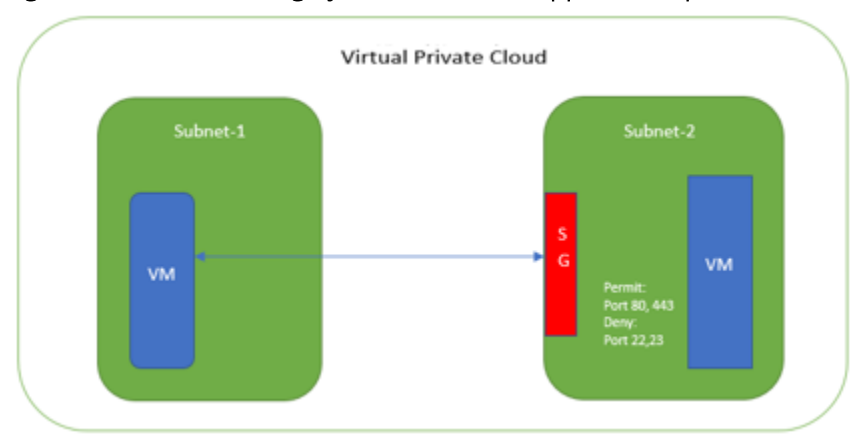

### Figure 32: Traffic Filtering by Alibaba Cloud Support Group

Pulse Connect Secure, when provisioned through the Terraform template provided by Pulse Secure, creates three subnets under a virtual private cloud named "PCSVirtualNetwork". The three Subnets are:

- 1. vsw-zone-a-pcs-int-port-subnet
- 2. vsw-zone-a-pcs-ext-port-subnet
- 3. vsw-zone-a-pcs-mgmt-port-subnet

Along with above mentioned subnets, create the following three Security Groups (SG) policies:

- 1. sg\_pcs\_int\_port
- 2. sg\_pcs\_ext\_port
- 3. sg\_pcs\_mgmt\_port

### Figure 33: SG External, Internal and Management Subnets

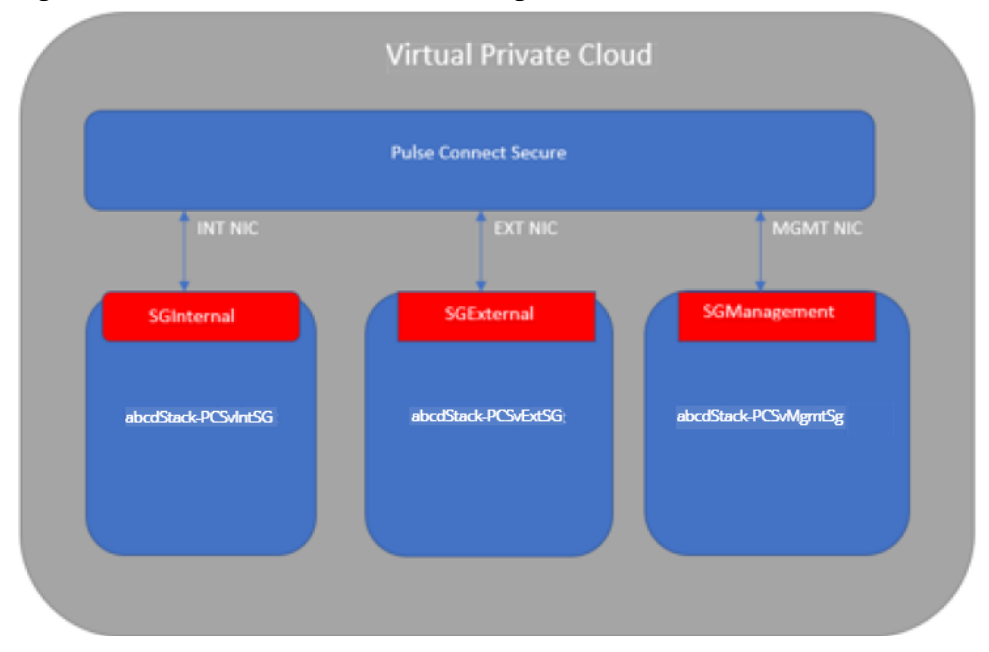

In Security Group (SG) we need to create policies for Inbound traffic.

- 1. Select Elastic Compute Service > Network & Security > Security Groups.
- 2. The list of SG Inbound rules created "sg\_pcs\_ext\_port" are:

### Figure 34: sg\_pcs\_ext\_port - Inbound Rules

| sg_pcs_ext_port 💩 vpc_beijing / vpc-2zellq7kn9ou27c8xz1ie |        |                 |            |                           |                      | Learn more. 🙄          |
|-----------------------------------------------------------|--------|-----------------|------------|---------------------------|----------------------|------------------------|
| Inbound                                                   |        | Outbound        |            |                           |                      |                        |
|                                                           | Action | Protocol Type   | Port Range | Authorization Type(All) 👻 | Authorization Object | Description            |
|                                                           | Allow  | Custom TCP      | 80/80      | IPv4 CIDR Block           | 0.0.0.0/0            | HTTP port 80           |
|                                                           | Allow  | Custom TCP      | 443/443    | IPv4 CIDR Block           | 0.0.0.0/0            | HTTPS port 443         |
|                                                           | Allow  | Customized UDP  | 4500/4500  | IPv4 CIDR Block           | 0.0.0/0              | UDP Ports for Pulse L3 |
|                                                           | Allow  | All ICMP (IPv4) | -1/-1      | IPv4 CIDR Block           | 0.0.0/0              | Allow All ICMP         |

3. The list of SG Inbound rules created "sg\_pcs\_int\_port" are:

### Figure 35: sg\_pcs\_int\_port - Inbound Rules

| sg_     | pcs_   | int_port 💩      | vpc_beijing | / vpc-2zellq7kn9ou27c8xz1 | ie                   | Learn more. 🙄          |  |
|---------|--------|-----------------|-------------|---------------------------|----------------------|------------------------|--|
|         |        |                 |             |                           |                      |                        |  |
| Inbound |        | Outbound        |             |                           |                      |                        |  |
|         | Action | Protocol Type   | Port Range  | Authorization Type(All) 👻 | Authorization Object | Description            |  |
|         | Allow  | All ICMP (IPv4) | -1/-1       | IPv4 CIDR Block           | 0.0.0.0/0            | Allow All ICMP         |  |
|         | Allow  | Custom TCP      | 4808/4809   | IPv4 CIDR Block           | 0.0.0.0/0            | TCP Ports 4808 and 480 |  |
|         | Allow  | Custom TCP      | 4900/4910   | IPv4 CIDR Block           | 0.0.0.0/0            | TCP Ports 4900 - 4910  |  |
|         | Allow  | Custom TCP      | 4804/4804   | IPv4 CIDR Block           | 0.0.0.0/0            | UDP Ports for Cluster  |  |
|         | Allow  | Custom TCP      | 11000/11099 | IPv4 CIDR Block           | 0.0.0/0              | TCP Ports for Cluster  |  |
|         | Allow  | Customized UDP  | 4500/4500   | IPv4 CIDR Block           | 0.0.0.0/0            | UDP Ports for Pulse L3 |  |
|         | Allow  | Custom TCP      | 830/830     | IPv4 CIDR Block           | 0.0.0.0/0            | DMI Netconf port       |  |
|         | Allow  | Custom TCP      | 4803/4803   | IPv4 CIDR Block           | 0.0.0.0/0            | UDP Ports for Cluster  |  |
|         | Allow  | Custom TCP      | 443/443     | IPv4 CIDR Block           | 0.0.0.0/0            | HTTPS port 443         |  |

4. The list of SG Inbound rules created "sg\_pcs\_mgmt\_port" are:

### Figure 36: sg\_pcs\_mgmt\_port - Inbound Rules

| sg_pcs_mgmt_port  vpc_beijing / vpc-2zellq7kn9ou27c8xz1ie |        |                 |            |                           |                      | Learn more.          |
|-----------------------------------------------------------|--------|-----------------|------------|---------------------------|----------------------|----------------------|
| Int                                                       | ound   | Outbound        |            |                           |                      |                      |
|                                                           | Action | Protocol Type   | Port Range | Authorization Type(All) 👻 | Authorization Object | Description          |
|                                                           | Allow  | All ICMP (IPv4) | -1/-1      | IPv4 CIDR Block           | 0.0.0.0/0            | Allow All ICMP       |
|                                                           | Allow  | Custom TCP      | 443/443    | IPv4 CIDR Block           | 0.0.0.0/0            | HTTPS port 443       |
|                                                           | Allow  | Custom TCP      | 830/830    | IPv4 CIDR Block           | 0.0.0.0/0            | DMI Netconf port 830 |
|                                                           | Allow  | Custom TCP      | 80/80      | IPv4 CIDR Block           | 0.0.0.0/0            | HTTP port 80         |

# Appendix B: Pulse Connect Secure Terraform Template

Terraform is an open source tool to easily define, preview, and deploy cloud infrastructure on Alibaba Cloud. Pulse Secure provides sample Terraform template files for 2 NICs and 3 NICs to deploy the Pulse Connect Secure Virtual Appliance on Alibaba Cloud. Users can modify this to make it suitable for their need. Visit <u>https://www.pulsesecure.net</u> and download the template file.

- Base Setup
- PCS with 2 NICs
- PCS with 3 NICs
- <u>Variables</u>
- <u>User Data</u>

### Base Setup

# #Terraform version terraform { required\_version = ">= 0.12.18" } #Access Keys provider "alicloud" { access\_key = var.access\_key secret\_key = var.secret\_key #region is important region = var.region }

```
#Bucket Creation
```

```
terraform {
   backend "oss" {
    bucket = "bucket-beijing-darumuga"
    prefix = "terraform_state/base_setup_beijing"
    key = "terraform.tfstate"
    region = "cn-beijing"
    tablestore_endpoint = "https://oss-cn-beijing.aliyuncs.com"
   }
  }
#VPCs, VSwitches, Security Groups and Alibaba Cloud PCS VA Images
  #VPCs
  data "alicloud_vpcs" "vpcs_ds" {
        #No args required
  }
  #vSwitches
  data "alicloud_vswitches" "vswitches_ds" {
            = "${local.vpc id}"
   vpc_id
  }
  #available security groups
  data "alicloud_security_groups" "sec_groups_ds" {
   vpc_id
             = "${local.vpc_id}"
  }
  #available images loaded by the user
  data "alicloud_images" "self_images_ds" {
   owners
             = "self" #system | marketplace | others | self
```

```
#Local variables
```

}

```
locals {
    vpcs list
                = "${data.alicloud vpcs.vpcs ds.vpcs}"
            = join ( "", [ for vpc in local.vpcs_list : vpc.id if vpc.vpc_name == "${var.vpc}" ] )
    vpc id
    vsws_list_in_vpc = "${data.alicloud_vswitches.vswitches ds.vswitches}"
    sec groups list = "${data.alicloud security groups.sec groups ds.groups}"
    images list = {
      "self" = "${data.alicloud images.self images ds.images}",
    }
    instance_type = var.instance_type
        region = var.region
        zone
                    = var.zone
        vswitch names map = {
       "${var.zone a}" = {
         "pcs int port" = "vsw-zone-a-pcs-int-port-subnet",
         "pcs ext port" = "vsw-zone-a-pcs-ext-port-subnet",
         "pcs mgmt port" = "vsw-zone-a-pcs-mgmt-port-subnet",
      },
       "${var.zone_b}" = {
         "pcs int port" = "vsw-zone-b-pcs-int-port-subnet",
         "pcs_ext_port" = "vsw-zone-b-pcs-ext-port-subnet",
         "pcs_mgmt_port" = "vsw-zone-b-pcs-mgmt-port-subnet",
      },
    }
    security_group_names_map = {
        "pcs_int_port" = "sg_pcs_int_port",
        "pcs_ext_port" = "sg_pcs_ext_port",
        "pcs_mgmt_port" = "sg_pcs_mgmt_port",
   }
  }
#Create a VPC
  resource "alicloud vpc" "vpc" {
   name
           = "vpc_beijing_darumuga"
   cidr block = "172.16.5.0/24"
  }
#Create vSwitch for zone-a
  #for pcs internal port
  resource "alicloud vswitch" "vsw-zone-a-pcs-int-port-subnet" {
    vpc_id = alicloud_vpc.vpc.id
                 = local.vswitch_names_map[var.zone_a]["pcs_int_port"]
    name
    cidr block = "172.16.5.16/28"
    availability_zone = var.zone_a
  }
  #for pcs external port
  resource "alicloud_vswitch" "vsw-zone-a-pcs-ext-port-subnet" {
    vpc id
            = alicloud vpc.vpc.id
    name
                 = local.vswitch_names_map[var.zone_a]["pcs_ext_port"]
    cidr_block = "172.16.5.32/28"
    availability_zone = var.zone_a
  }
  #for pcs management port
  resource "alicloud vswitch" "vsw-zone-a-pcs-mgmt-port-subnet" {
    vpc_id
                 = alicloud_vpc.vpc.id
    name
                 = local.vswitch_names_map[var.zone_a]["pcs_mgmt_port"]
```

```
cidr block
                  = "172.16.5.48/28"
    availability zone = var.zone a
  }
#Create vSwitch for zone-b
  #for pcs internal port
  resource "alicloud vswitch" "vsw-zone-b-pcs-int-port-subnet" {
              = alicloud vpc.vpc.id
   vpc id
              = local.vswitch_names_map[var.zone_b]["pcs_int_port"]
   name
   cidr block = "172.16.5.64/28"
   availability zone = var.zone b
  }
  #for pcs external port
  resource "alicloud_vswitch" "vsw-zone-b-pcs-ext-port-subnet" {
   vpc id
           = alicloud vpc.vpc.id
              = local.vswitch names map[var.zone b]["pcs ext port"]
   name
   cidr block = "172.16.5.80/28"
   availability zone = var.zone b
  }
  #for pcs management port
  resource "alicloud_vswitch" "vsw-zone-b-pcs-mgmt-port-subnet" {
   vpc id
           = alicloud vpc.vpc.id
              = local.vswitch_names_map[var.zone_b]["pcs_mgmt_port"]
   name
   cidr block = "172.16.5.96/28"
   availability_zone = var.zone_b
  }
#Create Security Groups
  #create security group for pcs internal port
  resource "alicloud_security_group" "sg_pcs_int_port" {
    name
              = local.security_group_names_map["pcs_int_port"]
    description = "Security Group for PCS internal port"
    vpc_id = alicloud_vpc.vpc.id
  }
  #create security group for pcs external port
  resource "alicloud_security_group" "sg_pcs_ext_port" {
              = local.security_group_names_map["pcs_ext_port"]
    name
    description = "Security Group for PCS external port"
    vpc_id = alicloud_vpc.vpc.id
  }
  #create security group for pcs management port
  resource "alicloud_security_group" "sg_pcs_mgmt_port" {
    name
              = local.security_group_names_map["pcs_mgmt_port"]
    description = "Security Group for PCS management port"
    vpc id
            = alicloud_vpc.vpc.id
  }
  #create security group for backend servers
  resource "alicloud_security_group" "sg_backend_svr" {
              = "sg backend svr"
    name
    description = "Security Group for backend servers in protected network"
    vpc_id = alicloud_vpc.vpc.id
  }
#Create Security Group Rules for PCS Internal Port and Assign to Security Group
  #HTTP port 80
  resource "alicloud_security_group_rule" "int_port_allow_tcp_80" {
    description
                 = "HTTP port 80"
    type
                = "ingress"
```

```
ip protocol = "tcp"
  nic_type = "intranet"
  policy = "accept"
  port_range = "80/80"
  priority = 1
  security_group_id = alicloud_security_group.sg pcs int port.id
             = "0.0.0.0/0"
  cidr ip
}
#HTTPS port 443
resource "alicloud security group rule" "int port allow tcp 443" {
  description = "HTTPS port 443"
        = "ingress"
  tvpe
  ip protocol = "tcp"
  nic_type = "intranet"
         = "accept"
  policy
  port_range = "443/443"
  priority = 1
  security group id = alicloud security group.sg pcs int port.id
  cidr_ip = "0.0.0.0/0"
}
#DMI Netconf port
resource "alicloud_security_group_rule" "int_port_allow_tcp_dmi_830" {
  description = "DMI Netconf port"
  type
        = "ingress"
  ip_protocol = "tcp"
  nic_type = "intranet"
         = "accept"
  policy
  port_range = "830/830"
  priority = 1
  security_group_id = alicloud_security_group.sg_pcs_int_port.id
  cidr_ip = "0.0.0.0/0"
}
#Allow All ICMP
resource "alicloud_security_group_rule" "int_port_allow_all_icmp" {
  description = "Allow All ICMP"
  type = "ingress"
  ip_protocol = "icmp"
  nic_type = "intranet"
  policy
         = "accept"
  port_range = "-1/-1"
           = 1
  priority
  security_group_id = alicloud_security_group.sg_pcs_int_port.id
  cidr_ip = "0.0.0.0/0"
}
#TCP Ports for Cluster Communication
resource "alicloud_security_group_rule" "int_port_allow_tcp_cluster_comms" {
  description = "TCP Ports for Cluster Communication"
          = "ingress"
  type
  ip_protocol = "tcp"
  nic_type = "intranet"
  policy
           = "accept"
  port_range = "11000/11099"
             = 1
  priority
  security_group_id = alicloud_security_group.sg_pcs_int_port.id
             = "0.0.0.0/0"
  cidr_ip
}
#TCP Ports 4808 and 4809 for Cluster Communication
```

```
resource "alicloud security group rule" "int port allow tcp cluster comms 4808 4809" {
  description
               = "TCP Ports 4808 and 4809 for Cluster Communication"
  type
           = "ingress"
  ip_protocol = "tcp"
  nic_type
              = "intranet"
  policy
         = "accept"
  port_range = "4808/4809"
  priority = 1
  security_group_id = alicloud_security_group.sg pcs int port.id
          = "0.0.0.0/0"
  cidr ip
}
#TCP Ports 4900 - 4910 for Cluster Key Exchange and State Sync
resource "alicloud_security_group_rule" "int_port_allow_tcp cluster key exchange and svnc" {
  description = "TCP Ports 4900 - 4910 for Cluster Key Exchange and State Sync"
          = "ingress"
  tvpe
  ip_protocol = "tcp"
  nic_type = "intranet"
  policy
             = "accept"
  port_range = "4900/4910"
  priority
             = 1
  security group id = alicloud security group.sg pcs int port.id
          = "0.0.0.0/0"
  cidr_ip
}
#UDP Ports for Cluster Communication
resource "alicloud_security_group_rule" "int_port_allow_udp_cluster_comms" {
  description = "UDP Ports for Cluster Communication"
          = "ingress"
  type
  ip_protocol = "tcp"
  nic_type = "intranet"
  policy
             = "accept"
  port_range = "4803/4803"
             = 1
  priority
  security_group_id = alicloud_security_group.sg_pcs_int_port.id
          = "0.0.0.0/0"
  cidr_ip
}
#UDP Ports for Cluster HeartBeat
resource "alicloud_security_group_rule" "int_port_allow_udp_cluster_hearbeat" {
  description = "UDP Ports for Cluster HeartBeat"
  type
          = "ingress"
  ip_protocol = "tcp"
           = "intranet"
  nic_type
  policy
              = "accept"
  port_range = "4804/4804"
  priority = 1
  security_group_id = alicloud_security_group.sg_pcs_int_port.id
             = "0.0.0.0/0"
  cidr_ip
}
#UDP Ports for Pulse L3 Connection
resource "alicloud_security_group_rule" "int_port_allow_udp_pulse_client" {
  description = "UDP Ports for Pulse L3 Connection"
  type
            = "ingress"
  ip_protocol = "udp"
  nic_type = "intranet"
             = "accept"
  policy
  port_range = "4500/4500"
  priority
              = 1
  security_group_id = alicloud_security_group.sg_pcs_int_port.id
```

```
cidr ip
                = "0.0.0/0"
  }
#Create Security Group Rules for PCS External Port and Assign to Security Group
  #HTTP port 80
  resource "alicloud_security_group_rule" "ext_port_allow_tcp 80" {
        description
                                  = "HTTP port 80"
        type
                   = "ingress"
        ip_protocol = "tcp"
                 = "intranet"
        nic type
                 = "accept"
        policy
        port_range = "80/80"
        priority = 1
        security_group_id = alicloud_security_group.sg_pcs_ext_port.id
                  = "0.0.0.0/0"
        cidr ip
  }
  #HTTPS port 443
  resource "alicloud_security_group_rule" "ext_port_allow_tcp_443" {
        description
                                  = "HTTPS port 443"
                 = "ingress"
        type
        ip_protocol = "tcp"
                   = "intranet"
        nic type
               = "accept"
        policy
        port_range = "443/443"
                 = 1
        priority
        security_group_id = alicloud_security_group.sg_pcs_ext_port.id
                = "0.0.0.0/0"
        cidr_ip
  }
  #Allow All ICMP
  resource "alicloud_security_group_rule" "ext_port_allow_all icmp" {
                                  = "Allow All ICMP"
        description
              = "ingress"
        type
        ip_protocol = "icmp"
        nic_type = "intranet"
                  = "accept"
        policy
        port_range = "-1/-1"
        priority
                 = 1
        security_group_id = alicloud_security_group.sg_pcs_ext_port.id
        cidr ip
                   = "0.0.0.0/0"
  }
  #UDP Ports for Pulse L3 Connection
  resource "alicloud_security_group_rule" "ext_port_allow_udp_pulse_client" {
        description
                                  = "UDP Ports for Pulse L3 Connection"
              = "ingress"
        type
        ip_protocol = "udp"
        nic_type = "intranet"
        policy
               = "accept"
        port_range = "4500/4500"
                 = 1
        priority
        security_group_id = alicloud_security_group.sg_pcs_ext_port.id
                   = "0.0.0.0/0"
        cidr ip
  }
#Create Security Group Rules for PCS Management Port and Assign to Security Group
  #HTTP port 80
  resource "alicloud_security_group_rule" "mgmt_port_allow_tcp_80" {
        description
                                  = "HTTP port 80"
        type
                   = "ingress"
```

```
ip protocol = "tcp"
        nic type = "intranet"
                 = "accept"
        policy
        port_range = "80/80"
        priority = 1
        security group id = alicloud security group.sg pcs mgmt port.id
                   = "0.0.0.0/0"
        cidr ip
  }
  #HTTPS port 443
  resource "alicloud_security_group_rule" "mgmt_port_allow_tcp_443" {
                                = "HTTPS port 443"
        description
              = "ingress"
        type
        ip protocol = "tcp"
        nic_type = "intranet"
               = "accept"
        policy
        port_range = "443/443"
        priority = 1
        security group id = alicloud security group.sg pcs mgmt port.id
                = "0.0.0.0/0"
        cidr ip
  }
  #DMI Netconf port 830
  resource "alicloud_security_group_rule" "mgmt_port_allow_tcp_dmi_830" {
        description
                                 = "DMI Netconf port 830"
        type
                  = "ingress"
        ip_protocol = "tcp"
        nic_type = "intranet"
               = "accept"
        policy
        port_range = "830/830"
        priority = 1
        security_group_id = alicloud_security_group.sg_pcs_mgmt_port.id
        cidr_ip = "0.0.0.0/0"
  }
  #Allow All ICMP
  resource "alicloud_security_group_rule" "mgmt_port_allow_all_icmp" {
        description
                                 = "Allow All ICMP"
              = "ingress"
        type
        ip_protocol = "icmp"
        nic_type = "intranet"
        policy
               = "accept"
        port_range = "-1/-1"
                 = 1
        priority
        security_group_id = alicloud_security_group.sg_pcs_mgmt_port.id
        cidr_ip
                = "0.0.0.0/0"
  }
#Create Security Group Rules for Backend Servers and Assign to Security Group
  #HTTP port 80
  resource "alicloud_security_group_rule" "backend_svr_allow_tcp_80" {
                                 = "HTTP port 80"
        description
                = "ingress"
        type
        ip_protocol = "tcp"
        nic_type
                  = "intranet"
                   = "accept"
        policy
        port_range = "80/80"
        priority = 1
        security_group_id = alicloud_security_group.sg_backend_svr.id
                   = "0.0.0/0"
        cidr_ip
```

```
#HTTPS port 443
resource "alicloud_security_group_rule" "backend_svr_allow_tcp_443" {
                               = "HTTPS port 443"
      description
      type
              = "ingress"
      ip_protocol = "tcp"
               = "intranet"
      nic_type
              = "accept"
      policy
      port_range = "443/443"
      priority = 1
      security_group_id = alicloud_security_group.sg_backend_svr.id
      cidr_ip = "0.0.0.0/0"
}
#SSH port 22
resource "alicloud_security_group_rule" "backend_svr_allow_tcp_ssh_22" {
                               = "SSH port 22"
      description
      type
                = "ingress"
      ip_protocol = "tcp"
      nic_type = "intranet"
      policy
             = "accept"
      port range = "22/22"
      priority = 1
      security_group_id = alicloud_security_group.sg_backend_svr.id
      cidr_ip = "0.0.0.0/0"
}
#Allow All ICMP
resource "alicloud_security_group_rule" "backend_svr_allow_all_icmp" {
                               = "Allow All ICMP"
      description
      type
              = "ingress"
      ip_protocol = "icmp"
      nic_type = "intranet"
              = "accept"
      policy
      port_range = "-1/-1"
      priority
               = 1
      security_group_id = alicloud_security_group.sg_backend_svr.id
              = "0.0.0.0/0"
      cidr_ip
}
```

### PCS with 2 NICs

}

```
#Terraform version
    terraform {
        required_version = ">= 0.12.18"
    }
#Access Keys
    provider "alicloud" {
        access_key = var.access_key
        secret_key = var.access_key
        secret_key = var.secret_key
        #region is important
        region = var.region
    }
#VPCs , VSwitches, Security Groups and Alibaba Cloud PCS VA Images
    #VPCs
```

```
data "alicloud vpcs" "vpcs ds" {
        #No args required
  }
  #vSwitches
  data "alicloud vswitches" "vswitches_ds" {
            = "${local.vpc_id}"
   vpc id
  }
  #available security groups
  data "alicloud_security_groups" "sec_groups ds" {
             = "${local.vpc_id}"
   vpc id
  }
  #available images loaded by the user
  data "alicloud images" "self images ds" {
   owners = "self" #system | marketplace | others | self
  }
#Local variables
  locals {
    vpcs_list
                 = "${data.alicloud vpcs.vpcs ds.vpcs}"
    vpc id = join ("", [ for vpc in local.vpcs list : vpc.id if vpc.vpc name == "${var.vpc}"])
    vsws_list_in_vpc = "${data.alicloud_vswitches.vswitches_ds.vswitches}"
     sec_groups_list = "${data.alicloud_security_groups.sec_groups_ds.groups}"
     images_list = {
       "self" = "${data.alicloud_images.self_images_ds.images}",
    }
     instance_type = var.instance_type
        region = var.region
        zone
                     = var.zone
        security_group_id_map = {
                 "pcs_int_port" = join ("", [ for sec_group in local.sec_groups_list : sec_group.id if
  sec_group.name == "sg_pcs_int_port" ]),
                 "pcs_ext_port" = join ("", [ for sec_group in local.sec_groups_list : sec_group.id if
  sec_group.name == "sg_pcs_ext_port" ]),
                 "pcs mgmt port" = join ("", [ for sec group in local.sec groups list : sec group.id if
  sec_group.name == "sg_pcs_mgmt_port" ]),
        }
        vswitch_id_map = {
                 "${var.zone_a}" = {
                           "pcs_int_port" = join ("", [ for vswitch in local.vsws_list_in_vpc : vswitch.id if
  vswitch.name == "vsw-zone-a-pcs-int-port-subnet" ]),
                          "pcs_ext_port" = join ("", [ for vswitch in local.vsws_list_in_vpc : vswitch.id if
  vswitch.name == "vsw-zone-a-pcs-ext-port-subnet" ]),
                          "pcs_mgmt_port" = join ("", [ for vswitch in local.vsws_list_in_vpc : vswitch.id if
  vswitch.name == "vsw-zone-a-pcs-mgmt-port-subnet" ])
                 },
                  "${var.zone b}" = {
                          "pcs_int_port" = join ("", [ for vswitch in local.vsws_list_in_vpc : vswitch.id if
  vswitch.name == "vsw-zone-b-pcs-int-port-subnet" ]),
                          "pcs_ext_port" = join ("", [ for vswitch in local.vsws_list_in_vpc : vswitch.id if
  vswitch.name == "vsw-zone-b-pcs-ext-port-subnet" ]),
                          "pcs_mgmt_port" = join ("", [ for vswitch in local.vsws_list_in_vpc : vswitch.id if
  vswitch.name == "vsw-zone-b-pcs-mgmt-port-subnet" ])
                 }
        }
  }
#PCS instance on Alibaba Cloud
  resource "alicloud_instance" "pcs_instance" {
```

```
instance name
                        = var.instance name
    image id = join ("", [ for pcs image in local.images list[var.image from] : pcs image.image id if
  pcs_image.name == var.image_name ])
    availability_zone = var.zone
    #instance_type = var.instance_type #ecs.hfc5.large
    instance type = "ecs.n1.large" #customise according to your needs
    instance charge type = var.instance charge type #PayByBandwidth
    system disk category = "cloud efficiency"
    vswitch id = local.vswitch id map[local.zone]["pcs int port"]
    security groups = [local.security group id map["pcs int port"]]
    #internet max bandwidth out = 1 #in mbps, when this value is set, a public IP(not elastic IP) is assigned
    #internet charge type = "PavBvBandwidth"
    #user-data
    user data = file("user data.txt")
  }
#Create External Port
  resource "alicloud network interface" "pcs ext port" {
    name = "pcs_ext_port"
    vswitch id = local.vswitch id map[local.zone]["pcs ext port"]
    security_groups = [ local.security_group_id_map["pcs_ext_port"] ]
  }
  resource "alicloud_network_interface_attachment" "pcs_ext_port_attachment" {
                = alicloud instance.pcs instance.id
   instance id
   network_interface_id = alicloud_network_interface.pcs_ext_port.id
  }
#Create a new EIP
  # Create a new EIP for Internal Port.
  resource "alicloud_eip" "pcs_int_port_eip" {
   bandwidth = "5"
   internet_charge_type = "PayByTraffic"
  }
  resource "alicloud_eip_association" "pcs_int_port_eip_asso" {
   allocation_id = alicloud_eip.pcs_int_port_eip.id
   instance id = alicloud instance.pcs instance.id
  }
  # Create a new EIP for External Port.
  resource "alicloud_eip" "pcs_ext_port_eip" {
                = "5"
   bandwidth
   internet_charge_type = "PayByTraffic"
  }
  resource "alicloud_eip_association" "pcs_ext_port_eip_asso" {
   allocation_id = alicloud_eip.pcs_ext_port_eip.id
   instance_id = alicloud_network_interface.pcs_ext_port.id #if instance_type is NetworkInterface,
  instance_id should point to the ENI ID(not VM instance ID)
   instance_type = "NetworkInterface" #for assigning EIP to ext port(which is secondary ENI)
   private_ip_address = alicloud_network_interface.pcs_ext_port.private_ip
  }
#Output
  output "pcs_int_port" {
   value = "${alicloud_instance.pcs_instance.private_ip}"
  }
  output "pcs_ext_port" {
    value = "${alicloud_network_interface.pcs_ext_port.private_ip}"
```

### PCS with 3 NICs

}

```
#Terraform version
  terraform {
    required_version = ">= 0.12.18"
  }
#Access Keys
  provider "alicloud" {
    access_key = var.access_key
    secret_key = var.secret_key
    #region is important
    region = var.region
  }
#VPCs, VSwitches, Security Groups and Alibaba Cloud PCS VA Images
  #VPCs
  data "alicloud vpcs" "vpcs ds" {
        #No args required
  }
  #vSwitches
  data "alicloud_vswitches" "vswitches_ds" {
            = "${local.vpc_id}"
   vpc id
  }
  #available security groups
  data "alicloud security groups" "sec groups ds" {
            = "${local.vpc id}"
   vpc id
  }
  #available images loaded by the user
  data "alicloud_images" "self_images_ds" {
   owners = "self" #system | marketplace | others | self
  }
#Local variables
  locals {
    vpcs_list = "${data.alicloud_vpcs.vpcs_ds.vpcs}"
             = join ( "", [ for vpc in local.vpcs_list : vpc.id if vpc.vpc_name == "${var.vpc}" ] )
    vpc_id
    vsws_list_in_vpc = "${data.alicloud_vswitches.vswitches_ds.vswitches}"
    sec_groups_list = "${data.alicloud_security_groups.sec_groups_ds.groups}"
    images_list
                     = {
      "self" = "${data.alicloud_images.self_images_ds.images}",
    }
    instance_type = var.instance_type
        region
                     = var.region
```

```
zone
                     = var.zone
        security group id map = {
                 "pcs int port" = join ("", [ for sec group in local.sec groups list : sec group.id if
  sec group.name == "sg pcs int port" ]),
                 "pcs_ext_port" = join ("", [ for sec_group in local.sec_groups_list : sec_group.id if
  sec group.name == "sg pcs ext port" ]),
                 "pcs mgmt port" = join ("", [ for sec group in local.sec groups list : sec group.id if
  sec group.name == "sg pcs mgmt port" ]),
        }
        vswitch id map = {
                 "${var.zone a}" = {
                          "pcs int port" = join ("", [ for vswitch in local.vsws list in vpc : vswitch.id if
  vswitch.name == "vsw-zone-a-pcs-int-port-subnet" ]).
                          "pcs ext port" = join ("", [ for vswitch in local.vsws list in vpc : vswitch.id if
  vswitch.name == "vsw-zone-a-pcs-ext-port-subnet" ]).
                          "pcs mgmt port" = join ("", [ for vswitch in local.vsws list in vpc : vswitch.id if
  vswitch.name == "vsw-zone-a-pcs-mgmt-port-subnet" ])
                 },
                 "${var.zone b}" = {
                          "pcs_int_port" = join ("", [ for vswitch in local.vsws_list_in_vpc : vswitch.id if
  vswitch.name == "vsw-zone-b-pcs-int-port-subnet" ]),
                          "pcs_ext_port" = join ("", [ for vswitch in local.vsws_list_in_vpc : vswitch.id if
  vswitch.name == "vsw-zone-b-pcs-ext-port-subnet" ]),
                          "pcs mgmt port" = join ("", [ for vswitch in local.vsws list in vpc : vswitch.id if
  vswitch.name == "vsw-zone-b-pcs-mgmt-port-subnet" ])
                 }
        }
  }
#PCS Instance on Alibaba Cloud
  resource "alicloud instance" "pcs instance" {
     instance_name = var.instance_name
                      = join ("", [ for pcs_image in local.images_list[var.image_from] : pcs_image.image_id if
     image_id
  pcs image.name == var.image name ])
     availability_zone = var.zone
     #instance_type = var.instance_type #ecs.hfc5.large
     instance_type = "ecs.n1.xlarge" #customise according to your needs
     instance_charge_type = var.instance_charge_type #PayByBandwidth
     system_disk_category = "cloud_efficiency"
                            = local.vswitch_id_map[local.zone]["pcs_int_port"]
     vswitch_id
     security_groups
                            = [ local.security_group_id_map["pcs_int_port"] ]
     #internet max bandwidth out = 1 #in mbps, when this value is set, a public IP(not elastic IP) is assigned
     #internet_charge_type = "PayByBandwidth"
     #user-data
     user_data = file("user_data.txt")
  }
#Create External Port and Management Port
  #create external port and attach to PCS instance
  resource "alicloud network interface" "pcs ext port" {
                    = "pcs_ext_port"
    name
    vswitch id
                    = local.vswitch_id_map[local.zone]["pcs_ext_port"]
     security_groups = [ local.security_group_id_map["pcs_ext_port"] ]
  }
  resource "alicloud network interface attachment" "pcs ext port attachment" {
                        = alicloud_instance.pcs_instance.id
   instance id
```

```
network interface id = alicloud network interface.pcs ext port.id
  }
  #create management port and attach to PCS instance
  resource "alicloud network interface" "pcs mgmt port" {
    name
            = "pcs ext port"
    vswitch id = local.vswitch id map[local.zone]["pcs mgmt port"]
    security_groups = [ local.security_group_id_map["pcs_mgmt_port"] ]
  }
  resource "alicloud network interface attachment" "pcs mgmt port attachment" {
                   = alicloud instance.pcs instance.id
   instance id
   network interface id = alicloud network interface.pcs mgmt port.id
  }
#Create a new EIP
  # Create a new EIP for External Port.
  resource "alicloud eip" "pcs ext port eip" {
                = "5"
   bandwidth
   internet_charge_type = "PayByTraffic"
  }
  resource "alicloud eip association" "pcs ext port eip asso" {
                      = alicloud_eip.pcs_ext_port_eip.id
   allocation_id
   instance id
                                           = alicloud network interface.pcs ext port.id #if instance type is
  NetworkInterface, instance_id should point to the ENI ID(not VM instance ID)
                                           = "NetworkInterface" #for assigning EIP to ext port(which is secondary
   instance_type
  ENI)
   private_ip_address = alicloud_network_interface.pcs_ext_port.private_ip
  }
  # Create a new EIP for Management Port.
  resource "alicloud_eip" "pcs_mgmt_port_eip" {
                = "5"
   bandwidth
   internet_charge_type = "PayByTraffic"
  }
  resource "alicloud_eip_association" "pcs_mgmt_port_eip_asso" {
        allocation id
                       = alicloud_eip.pcs_mgmt_port_eip.id
        instance_id
                                                   = alicloud_network_interface.pcs_mgmt_port.id
                                           = "NetworkInterface"
        instance type
        private_ip_address = alicloud_network_interface.pcs_mgmt_port.private_ip
  }
#Output
  output "pcs_int_port" {
   value = "${alicloud_instance.pcs_instance.private_ip}"
  }
  output "pcs_ext_port" {
    value = "${alicloud_network_interface.pcs_ext_port.private_ip}"
  }
  output "pcs mgmt port" {
    value = "${alicloud_network_interface.pcs_mgmt_port.private_ip}"
  }
```

### Variables

```
variable access_key {
  default = "alicloud-access-key" #replace with the actual alicloud-access key
}
variable secret_key {
  default = "alicloud-secret-key" #replace with the actual alicloud-secret-key
}
variable region {
  default = "cn-beijing"
}
variable zone {
  default = "cn-beijing-a"
}
variable zone_a {
  default = "cn-beijing-a"
}
variable zone_b {
  default = "cn-beijing-b"
}
variable vpc {
  default = "vpc_beijing"
}
variable image_name {
  default = "pcs_91r4_alicloud_image"
}
variable image_from {
  default = "self"
  #default = "marketplace"
}
variable instance_type {
      default = "ecs.n1.large"
}
variable instance_name {
  default = "pcs_91r4_on_alicloud"
}
variable cpu_core_count {
  default = "4"
}
variable memory_size {
  default = "8"
}
variable eni_amount {
  default = "2"
}
variable oss_bucket {
      default = "bucket-beijing-darumuga"
}
variable instance_charge_type {
  default = "PostPaid"
}
```

### User Data

<pulse-config><primary-dns>8.8.8.4/primary-dns><secondary-dns>8.8.8.9</secondary-dns><winsserver>1.1.1.1</wins-server><dns-domain>pcsqa.psecure.net</dns-domain><admin-</pre>

username>admindb</admin-username><admin-password>Psecure123\$</admin-password><cert-common-name>alicloud-pcs.psecure.net</cert-common-name><cert-random-text>fdsfpisonvsfnms</cert-random-text><cert-organisation>Psecure Org</cert-organisation><config-download-

url>http://149.129.181.113/pcs\_config/pcs\_config.xml</config-download-url><config-data></config-data><auth-code-license></auth-code-license><enable-license-server>n</enable-license-server><accept-license-agreement></pulse-config>

# References

Alibaba Cloud documentation: <u>https://www.alibabacloud.com/help/</u>

# **Requesting Technical Support**

Technical product support is available through the Pulse Secure Global Support Center (PSGSC). If you have a support contract, then file a ticket with PSGSC.

• Product warranties—for product warranty information, visit https://www.pulsesecure.net.